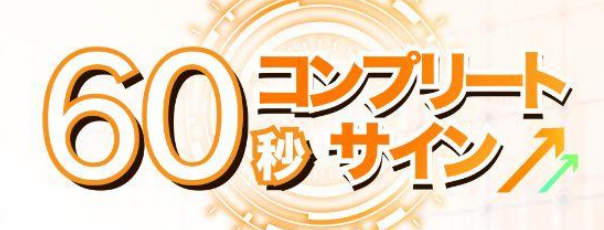

4.931,5

- (0)

17,726 €

160,787 €

36,339 €

112,650 €

12,686 €

176,358 €

96,438 €

95,982 €

87,877 €

79,573 €

116,046 €

30,148 €

80,634 €

15,890 €

88,955 €

68,984 €

7,669€

30,803 €

ASK

€

e

3€

8€

4€

3€

2€

6€

79€

13€

20€

38€

73 €

314 €

586 €

725 €

622 €

672 €

4.931,5

AKTUELL

17,673 €

160,297 €

36,211 €

112,294 €

12,640 €

175,861 €

96,265 €

95,634 €

87,628 €

79,293 €

115,833 €

30,043 €

80,504 €

15,852 €

88,771 €

68,855 €

7,646 €

30,737 €

6,470 €

1 T X

1,16%

1,109

0,97%

0,80 %

0,40 %

0,21 %

0,06 %

0,049

0,03

aA

4

LS-5 Mi

2

V

aA BUY SELL -

# トレード方法・上級編

## より高度なテクニックで バイナリーオプションの

エントリー領域を広げる

これで、トレードがさらに面白くなる!

【著作権について】

- このレポートは著作権法で保護されている著作物です。
- 著作権は ライフ出版 株式会社 に帰属します。
- このレポートの開封をもって下記の事項に同意したものとみなします。
- 使用者は本冊子から得た情報を、著者の事前の許可なく一般に公開 する事を禁止します。
- このレポートに書かれた情報は、作成時点での著者の見解等であり、 著者は事前許可を得ずに誤りの訂正、情報の最新化、見解の変更等 を行う権利を有します。
- このレポートの作成には万全を期しておりますが、万一誤り、不正確な情報等がありましても、著者・パートナー等の業務提携者は、一切の責任を負わないことをご了承願います。
- このレポートを利用することにより生じた、いかなる結果につきましても、著者・パートナー等の業務提携者は、一切の責任を負わないことをご了承願います。

#### 目次

| ◆はじめに             | 4  |
|-------------------|----|
| ◆4つ目のサイン          | 5  |
| ◆水平線を引く・移動・削除     | 13 |
| 「高値」と「安値」         | 13 |
| 「水平線」             | 16 |
| ・「水平線」は一日、何度も引く   | 23 |
| ・「水平線」の移動と削除の仕方   | 24 |
| ◆通知機能/LINE Notify | 25 |
| ◆さいごに             | 37 |

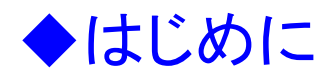

本CLUBでは、より的確なトレードをするために、MT4というツールを使って バイナリーオプションをしているわけですが、このMT4というツールは本当に 優秀で、自分の工夫次第で、より領域を広げることが可能です。

この「上級編」では、そうしたMT4ならではの特性を活かし、 そこに「60秒コンプリートサインPLUS+」が持つ、オリジナル機能を使っての トレード方法を紹介していきます。

バイナリーオプションは、為替変動の動きをもとにトレードをしているわけで すが、そこには「市場における一定的な流れ」というモノがあります。

それはある種の法則のようなモノとも言えるかもしれません。

ここでは、その市場の法則をもとにした数値とデータから導き出された、シス テムセオリーを使います。

そして、このトレードを使うことによって、 さらにエントリー・チャンスが増えますよ!

では、60秒コンプリートサインPLUS+、上級編に進みましょう。

◆4つ目のサイン

ベーシック、基礎編では、3つ(黄・緑・赤)のサインを使って、 トレードをしましたね。 60秒コンプリートサインPLUS+には、4つ目のサインがあります。

<u>次のサインは「青 (level1)」です。</u>

まずは、今のMT4のチャート表に、この4つ目の、 「青 (level1)」のサインを出します。

方法は簡単です。手順通りに進めてください。 まず、MT4の画面を出してください。

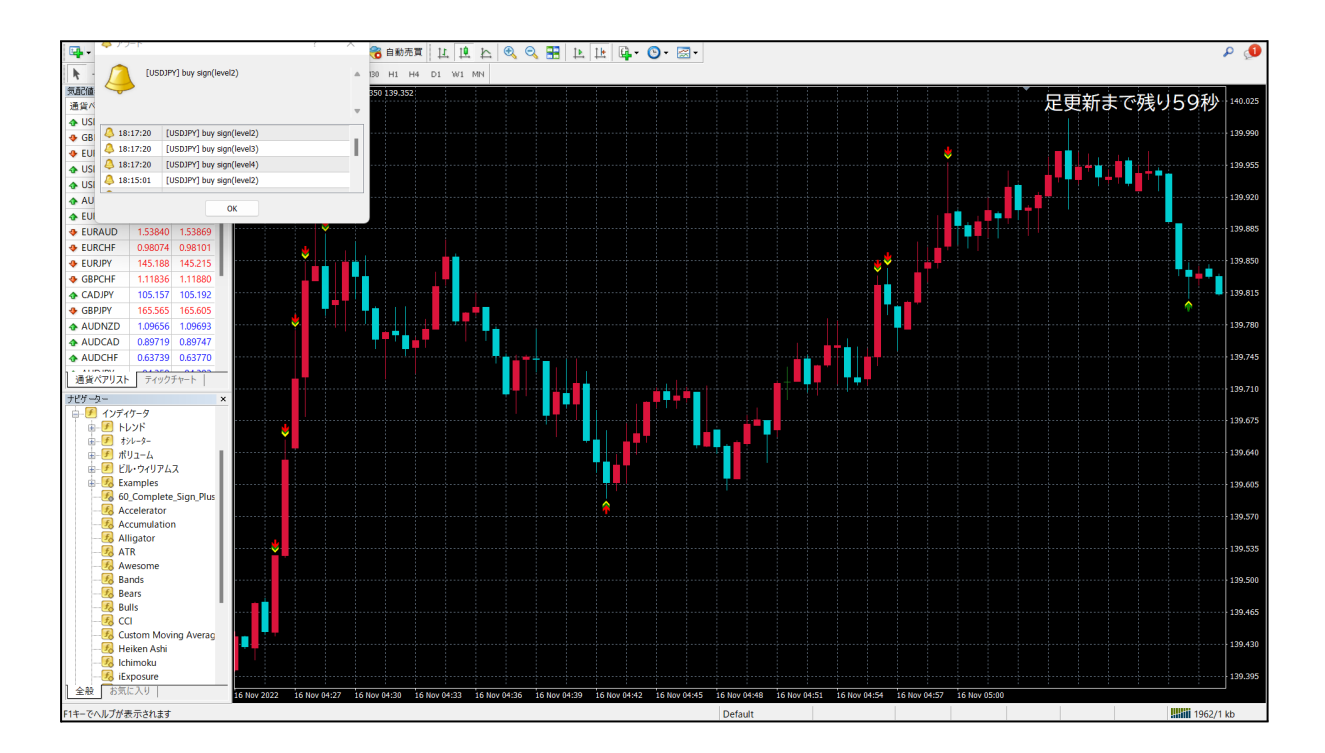

そして、チャート表の画面上ならどこでもいいです、 チャート画面の上にマウスのカーソルを合わせて、 「右クリック」してください。

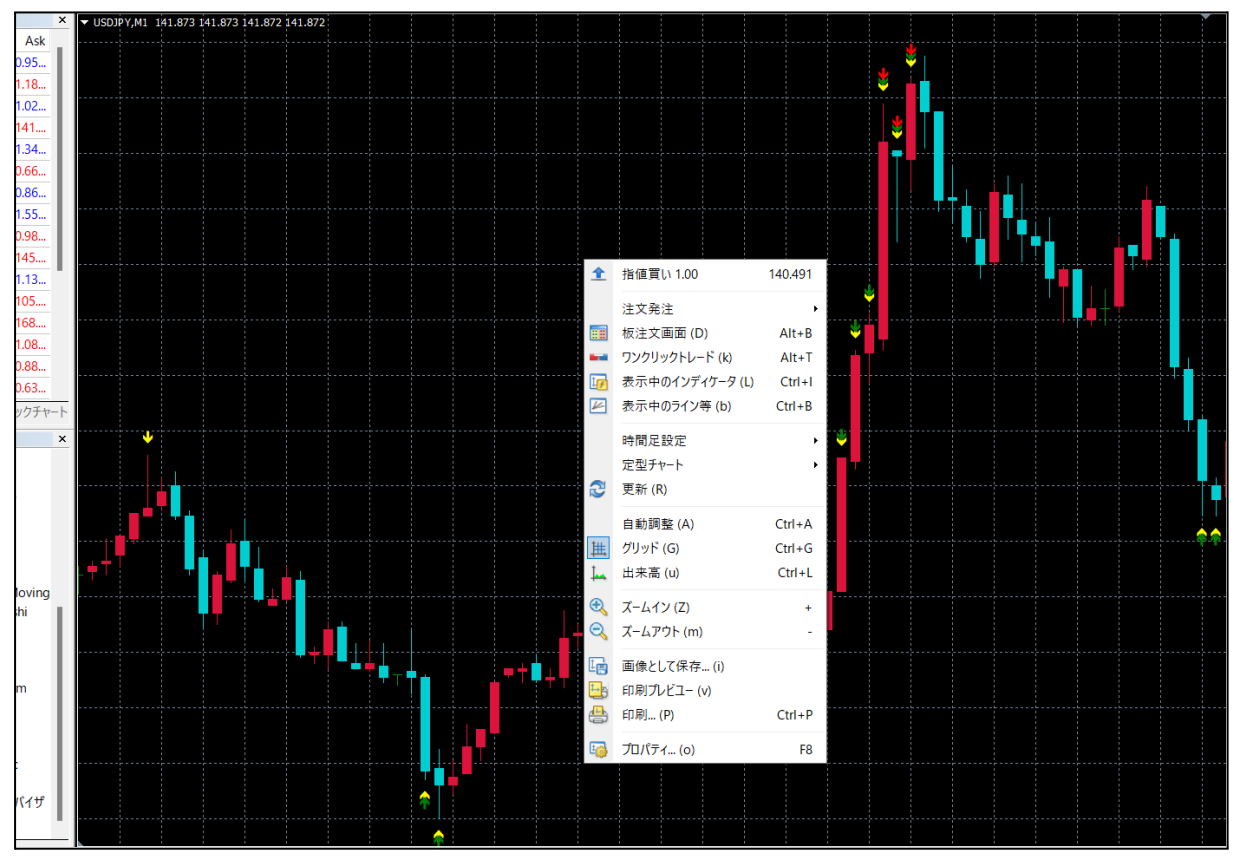

このように、別の小窓が画面上に現れたと思います。

#### ≪表示中のインディケータ≫をクリックしてください。

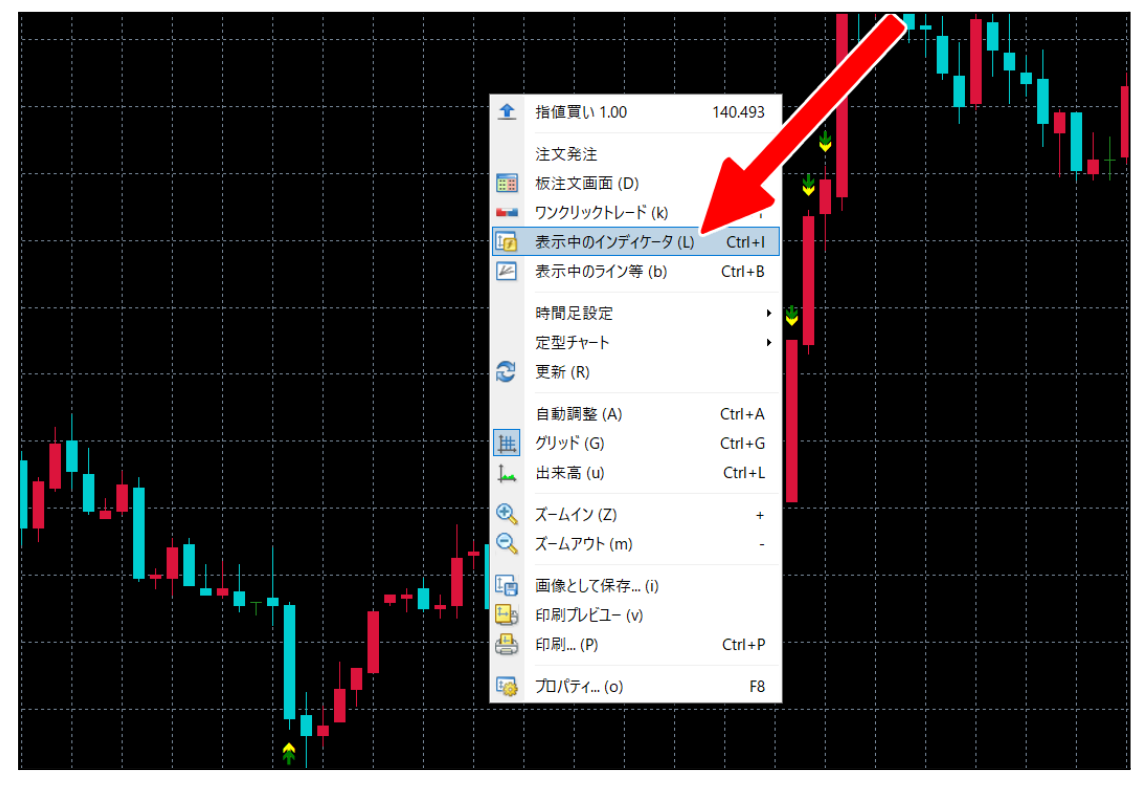

#### このような別の窓が開いたと思います。

≪60\_Complete\_Sign\_Plus ≫ のフォルダを、ダブルクリックしてください。

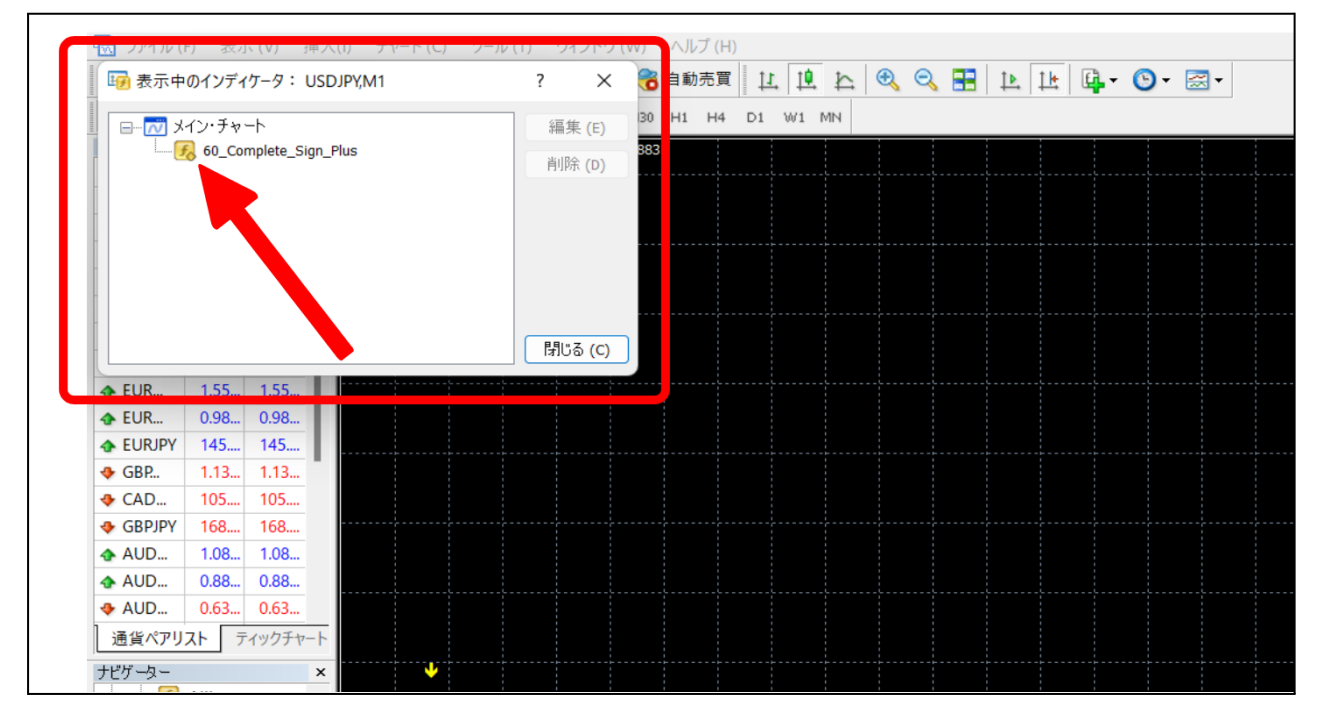

#### さらに、別の窓が開いたと思います。 ≪パラメータの入力≫になっているか確認してください。

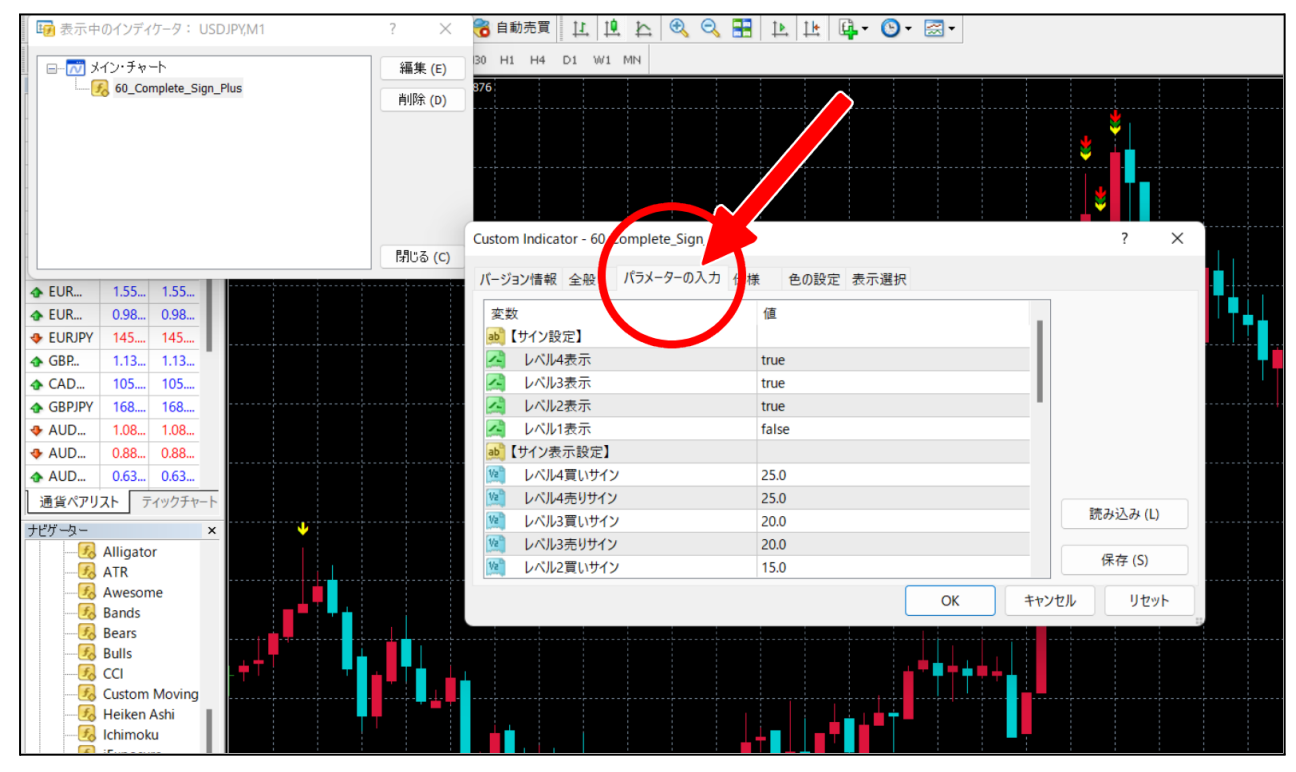

| ? ×       | 诸 自動売買 🛛 🖄 🖄 🔍 🔛                                                                                                    | <u>▶</u> <u>▶</u> <u>▶</u> <u>▶</u> <u>▶</u> <u>▶</u> |            |
|-----------|----------------------------------------------------------------------------------------------------|-------------------------------------------------------|------------|
| 編集 (E)    | 30 H1 H4 D1 W1 MN                                                                                                    |                                                       |            |
| 削除 (D)    | 876                                                                                                    |                                                       |            |
|           |                                                                                                    |                                                       | <b>Š</b> , |
|           |                                                                                                    |                                                       | 🛓 🛓        |
|           |                                                                                                    |                                                       |            |
|           |                                                                                                    |                                                       |            |
|           |                                                                                                    |                                                       |            |
| [뮌/iǎ (C) | Custom Indicator - 60_Complete_Sign_Plus                                                                                                    |                                                       | ? ×        |
|           | バージョン情報 全般 パラメーターの入力 仕根                                                                                                    | ま 色の設定 表示選択                                           | <b>11</b>  |
|           |                                                                                                    | (F                                                    |            |
|           | 変数                                                                                                    | 1世                                                    |            |
|           |                                                                                                    | true                                                  |            |
|           | レベル3表示                                                                                                    | true                                                  |            |
|           |                                                                                                    | A                                                     |            |
|           | 🛃 レベル1表示                                                                                                    | false                                                 |            |
|           |                                                                                                    |                                                       |            |
|           | 2010年1月11日 1月11日 1月111日 1月111日 1月111日 1月111日 1月111日 1月11111111 | 25.0                                                  |            |
|           | 121 レベル4売りサイン                                                                                                    | 25.0                                                  | 読み込み(1)    |
| <b>V</b>  | M レベル3頁いサイン                                                                                                    | 20.0                                                  |            |
|           | M レベル3売りサイン                                                                                                    | 20.0                                                  | 保存 (S)     |
|           |                                                                                                    | 15.0                                                  |            |
|           |                                                                                                    | ОК                                                    | キャンセルリセット  |
|           |                                                                                                    |                                                       |            |
|           |                                                                                                    |                                                       |            |

#### その窓の中≪レベル1表示 false≫ ここを見つけてください。

#### ≪false≫ をダブルクリック、さらにもう一度クリックしてください。

|        |                              | : : :        | :    |      |      |                      |      |
|--------|------------------------------|--------------|------|------|------|----------------------|------|
| "Z (c) | Custom Indicator - 60_Comple | te_Sign_Plus |      |      |      | ?                    | ×    |
| Ua (C) | パージョン情報 全般 パラメー              | ターの入力 仕様     | 色の設定 | 表示選択 |      |                      |      |
|        | 変数                           | ſi           |      |      |      |                      | 10   |
|        | 💩 【サイン設定】                    |              |      |      |      |                      |      |
|        | 🛃 レベル4表示                     | tr           | rue  |      |      |                      |      |
|        | 🛃 レベル3表示                     | tr           | rue  |      |      |                      |      |
|        | 🛃 レベル2表示                     | tr           | rue  |      |      |                      |      |
|        | 🔏 レベル1表示                     | fa           | alse |      |      |                      |      |
|        | 💩 【サイン表示設定】                  |              |      |      |      |                      |      |
|        | 📃 レベル4買いサイン                  | 2            | 5.0  |      |      |                      |      |
|        | 📃 レベル4売りサイン                  | 2            | 5.0  |      |      |                      |      |
|        | 🧝 レベル3買いサイン                  | 2            | 0.0  |      |      | 読み込み                 | (L)  |
|        | 📃 レベル3売りサイン                  | 2            | 0.0  |      |      |                      |      |
|        | 🎾 レベル2買いサイン                  | 1            | 5.0  |      |      | 保存 (S)               |      |
|        |                              |              |      |      | OK + | ะง <sub>ี</sub> ชม ป | 2.11 |
|        |                              |              |      |      |      |                      |      |

プルダウンで、≪false≫と≪true≫が表示されます。

|         |                                                                                                    |                   |     |         |      |    |   |      | \$    |     |   |     |
|---------|----------------------------------------------------------------------------------------------------|-------------------|-----|---------|------|----|---|------|-------|-----|---|-----|
|         | Custom Indicator - 60_C                                                                                                    | Complete_Sign_Plu | s   |         |      |    |   |      | ?     | ×   |   |     |
| 閉じる (C) | バージョン情報 全般                                                                                                    | パラメーターの入力         | 仕様  | 色の設定    | 表示選択 |    |   |      |       |     |   |     |
|         | 変数<br>動 【サイン設定】                                                                                                    |                   | 値   |         |      |    |   | 1    |       |     |   |     |
|         | 🛃 レベル4表示                                                                                                    |                   | tru | e       |      |    |   |      |       |     |   |     |
|         | 🛃 レベル3表示                                                                                                    |                   | tru | e       |      |    |   |      |       |     |   |     |
|         | ▲ レベル2表示                                                                                                    |                   | T   | e       |      |    |   |      | •     |     |   | +-= |
|         |                                                                                                    |                   | fal | se      |      |    | ~ |      |       |     |   |     |
|         | ● 「サイン表示設定」                                                                                                    | ,                 | fal | se<br>e |      |    |   |      |       |     |   |     |
|         | していな夏いりイン                                                                                                    |                   | tru |         |      |    | _ |      |       |     |   |     |
|         | 12 レベル3買いサイン                                                                                                    | ,                 | 20  | .0      |      |    |   |      | 読み込み  | (L) |   |     |
|         | 12 レベル3売りサイン                                                                                                    |                   | 20  | .0      |      |    |   |      |       |     |   |     |
|         | 2011年1月11日 1月11日 1月111日 1月11日 1月11日 1月11日 1月11日 1月11日 1月11日 1月11日 1月11日 1月111日 1月111日 1月111日 1月111日 1月111日 1月11日 1月111日 1月1111111 1月11111111 | ,                 | 15  | .0      |      |    |   |      | 保存 (S | )   |   |     |
|         |                                                                                                    |                   |     |         |      | OK | + | ャンセル | U1    | セット | , |     |
|         |                                                                                                    |                   |     |         |      |    |   |      |       |     |   |     |

#### ≪true≫をクリックしてください。

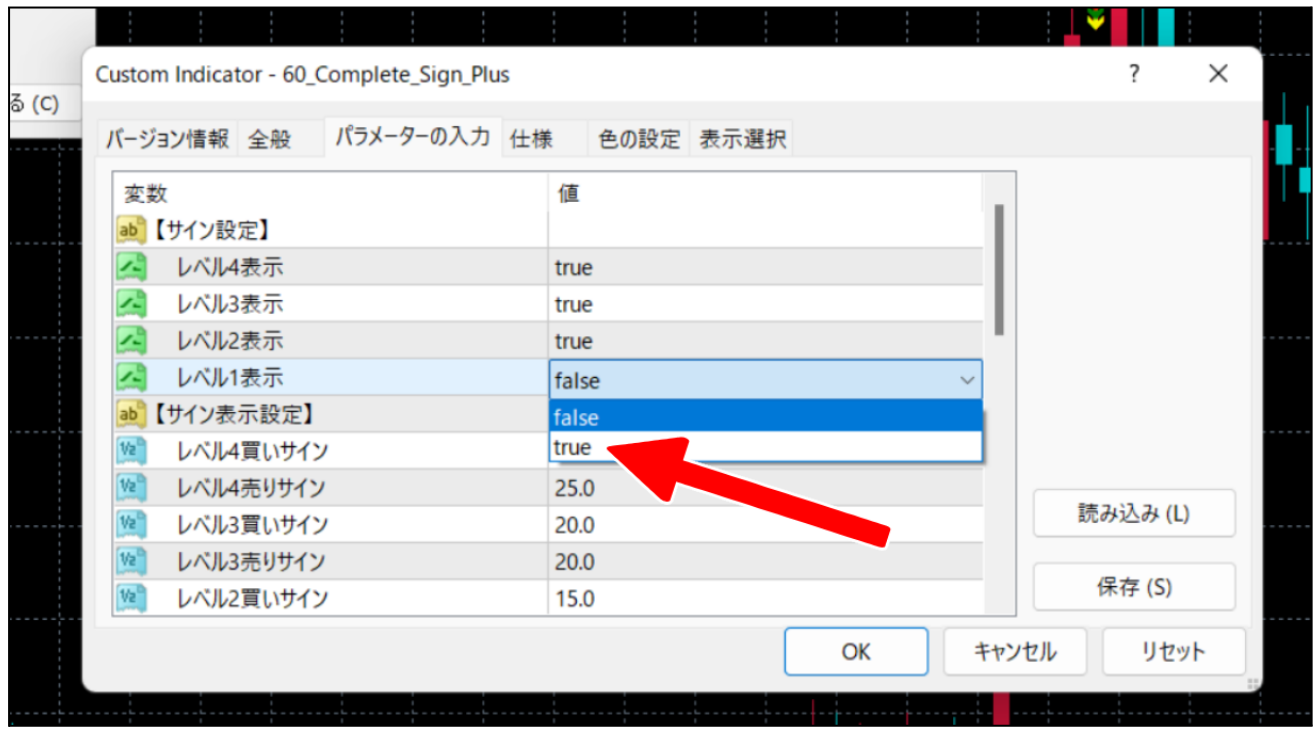

#### ≪true≫にかわりました。

|     | Custom Indicator - 60_Comp                                                                                                    | lete_Sign_Plus |        |      |       | ? ×      |   |
|-----|----------------------------------------------------------------------------------------------------|----------------|--------|------|-------|----------|---|
| (C) | バージョン情報 全般 パラン                                                                                                    | -ターの入力 仕様      | 色の設定 表 | 長示選択 |       |          |   |
|     | 変数                                                                                                    | 値              |        |      | 1     |          |   |
|     | <ul><li> レベル4表示 </li><li> レベル3表示 </li></ul>                                                                                                    | true<br>true   | e<br>e |      |       |          |   |
|     | <ul><li>レベル2表示</li><li>レベル1表示</li></ul>                                                                                                    | true           | -<br>9 |      | ~     |          |   |
|     | していたまでは、していた。 していたまでは、 していたまでは、 しいたまでは、 しいたまでは、 しいたませ、 しいたまでは、 しいたませ、 しいたまでは、 しいたまでは、 しいたまでは、 しいたまでは、 しいたまでは、 しいたまでは、 しいたまでは、 しいたまでは、 しいたまでは、 しいたまでは、 しいたまでは、 しいたまでは、 しいたまでは、 しいたまでは、 しいたまでは、 しいたまでは、 しいたませ、 しいたませ、 しいたませ、 しいたまでは、 しいたまでは、 しいたまでは、 しいたませ、 しいたままでは、 しいたままt  しれたままt  しいたままt  しいたままt  しいたままt  しいたままt  しいたままt  しいたままt  しいたままt  しれたままt  しれたまままt  しれたまままt  しれたままままままままままままままままままままままままままままままままままま | 25.0           | 0      |      |       |          |   |
|     | ゆべル4売りサイン ゆべル3買いサイン                                                                                                    | 25.0<br>20.0   | D<br>D |      |       | 読み込み (L) | ] |
|     | ゆうしている しべん3売りサイン したい2買いサイン                                                                                                    | 20.0           | D<br>D |      |       | 保存 (S)   |   |
|     |                                                                                                    |                |        | ОК   | キャンセル | リセット     |   |
|     |                                                                                                    |                |        |      |       |          |   |

#### ≪OK≫をクリックしてください。

| -     |                                                    |              |            |
|-------|----------------------------------------------------|--------------|------------|
|       | Custom Indicator - 60_Complete_Sign_Plus           |              | ? ×        |
| 5 (C) | バージョン情報 全般 パラメーターの入力 仕様                            | 色の設定 表示選択    |            |
|       | 変数<br>                                             | 值<br>true    |            |
|       | 🛃 レベル3表示                                           | true         |            |
|       |                                                    | true         |            |
|       | レベル4買いサイン   レベル4売りサイン                              | 25.0<br>25.0 |            |
|       | 1000 レベル3買いサイン<br>1000 レベル3買いサイン<br>1000 レベル3売りサイン | 20.0         | 読み込み (L)   |
|       | 1000000000000000000000000000000000000              | 15.0         | 保存 (S)     |
|       |                                                    | ОК           | キャンセル リセット |
|       |                                                    |              |            |

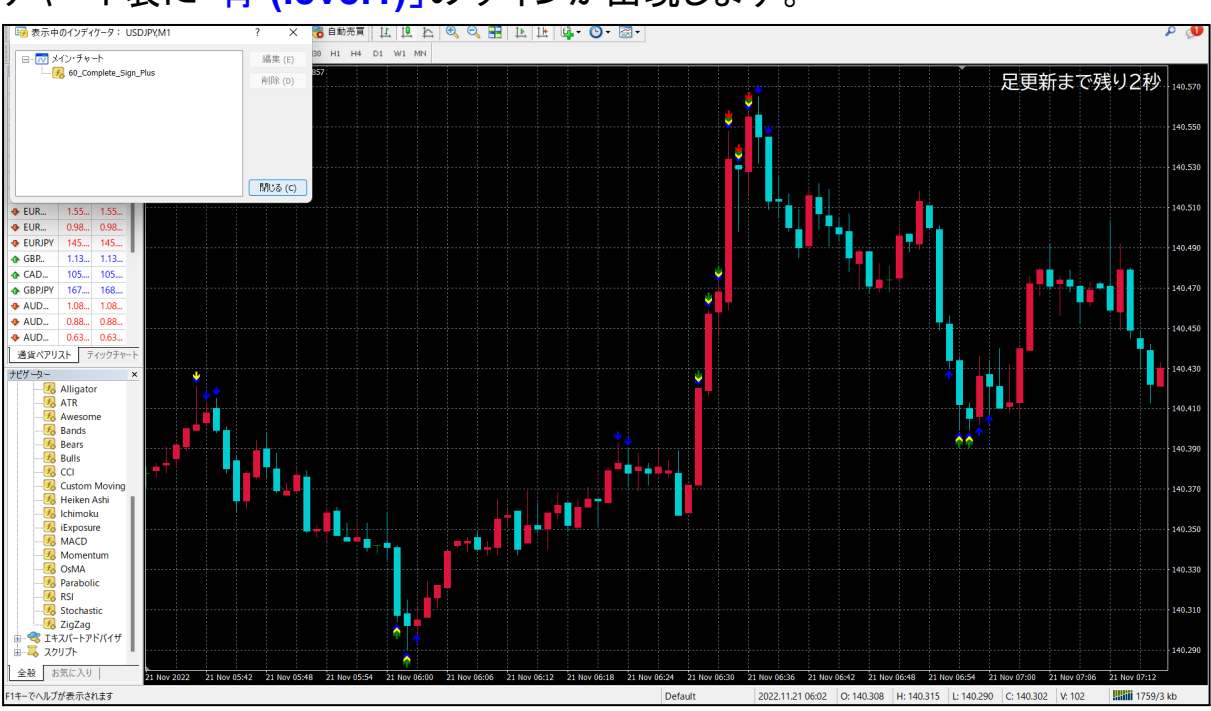

#### チャート表に「青 (level1)」のサインが出現します。

下記のような「青サイン」の矢印が出現していれば正常です。

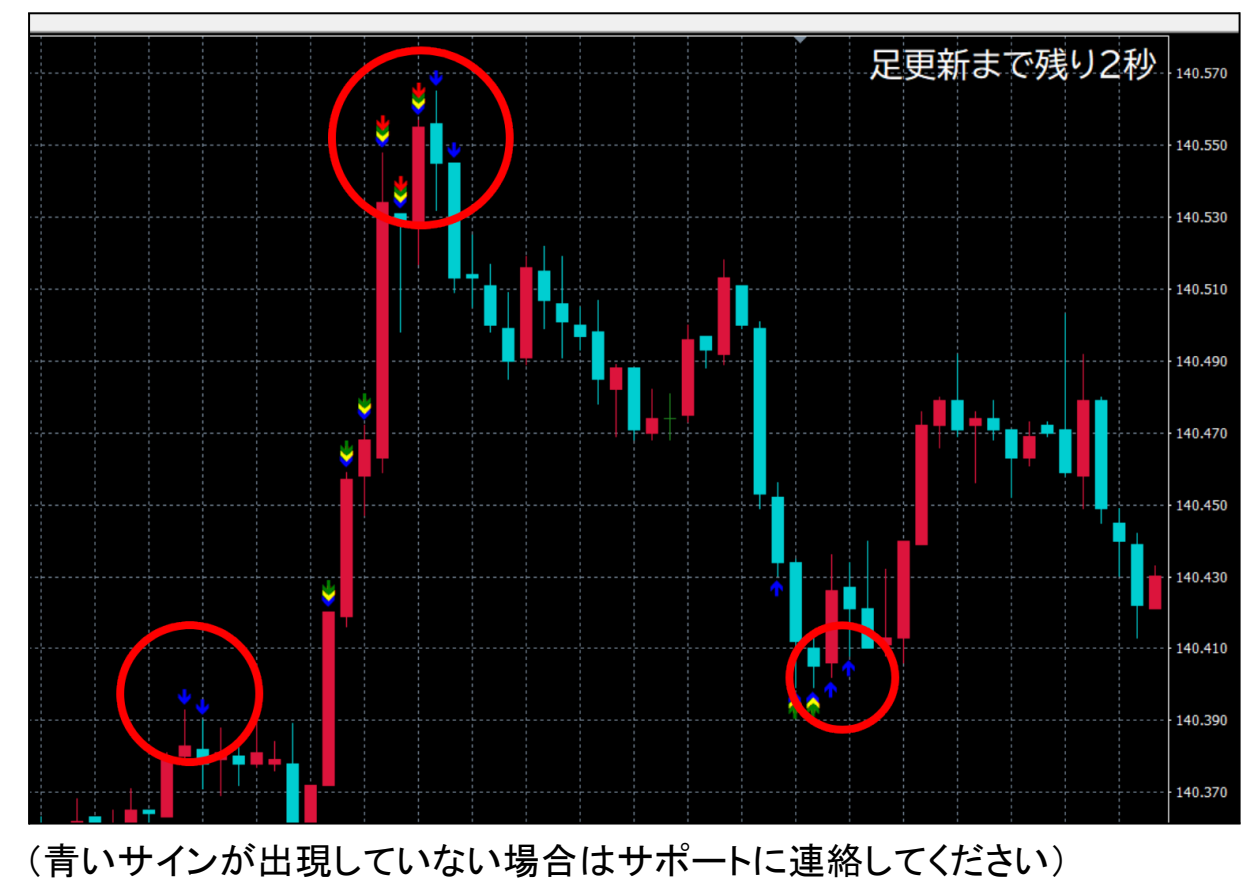

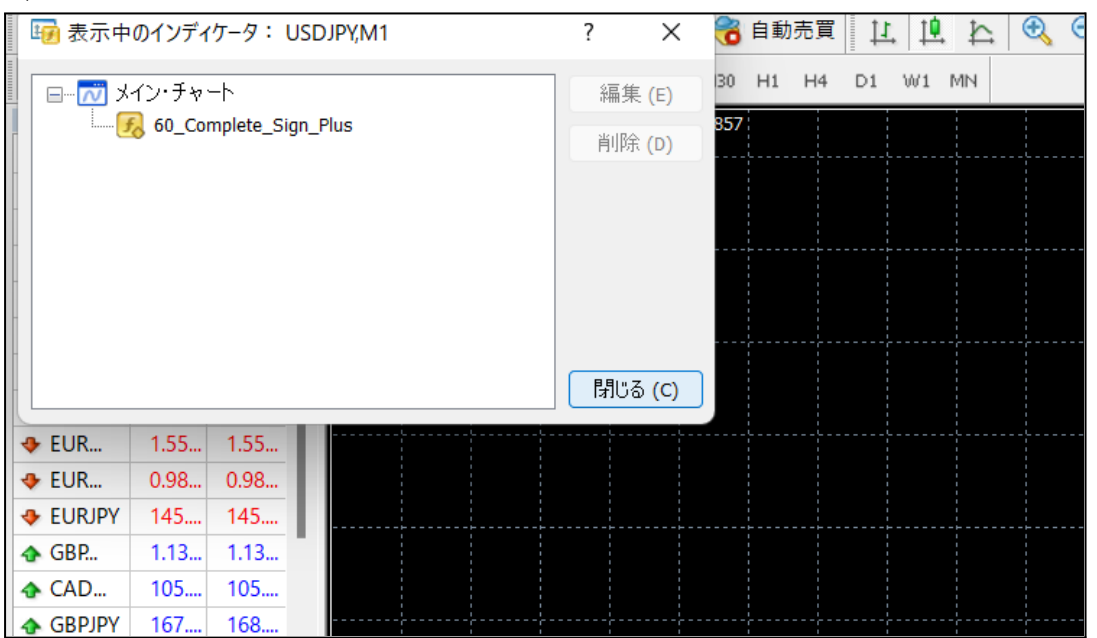

#### (↓この窓はもう使いませんので≪閉じる≫で閉じてください)

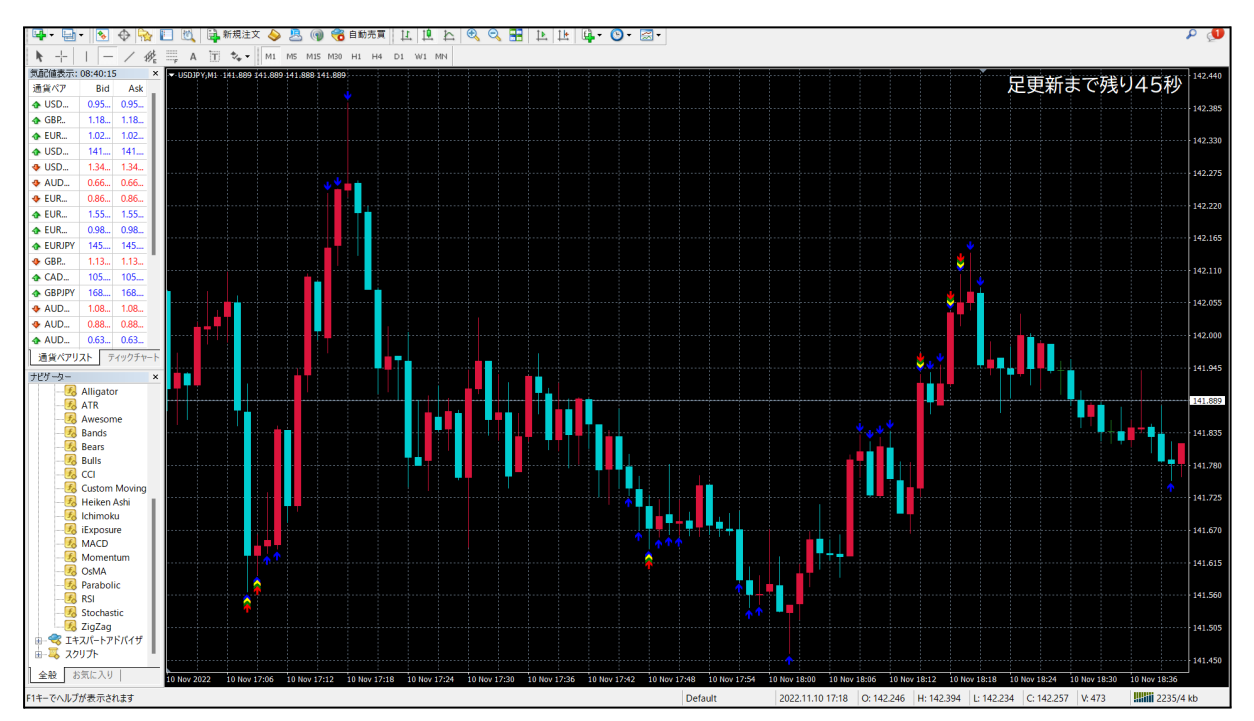

この4つ目のサイン「青 (level1)」の矢印を使って、より高度なエントリータイミ ングを見極めていくのですが、基礎編と違い、矢印だけを見て何かを決める モノではありません。

「水平線」を直近の「高値」と「安値」に引きます。 これらの言葉を、はじめて聞いたという方もいるかもしれませんので、少し説 明を加えておきます。

▶水平線を引く・移動・削除

・「高値」と「安値」

水平線を引く前に、この2つのことを説明しますね。 チャート表のローソク足のことは、MT4の項目で知りましたよね。 「高値」と「安値」はその言葉通り、高い値と、安い値のことです。

下記の画像を見てください。今、ここで見えている範囲で、 左側の赤丸部分が一番高くて(高値)、 右側の赤丸部分が一倍安い(安値)部分になりますよね。

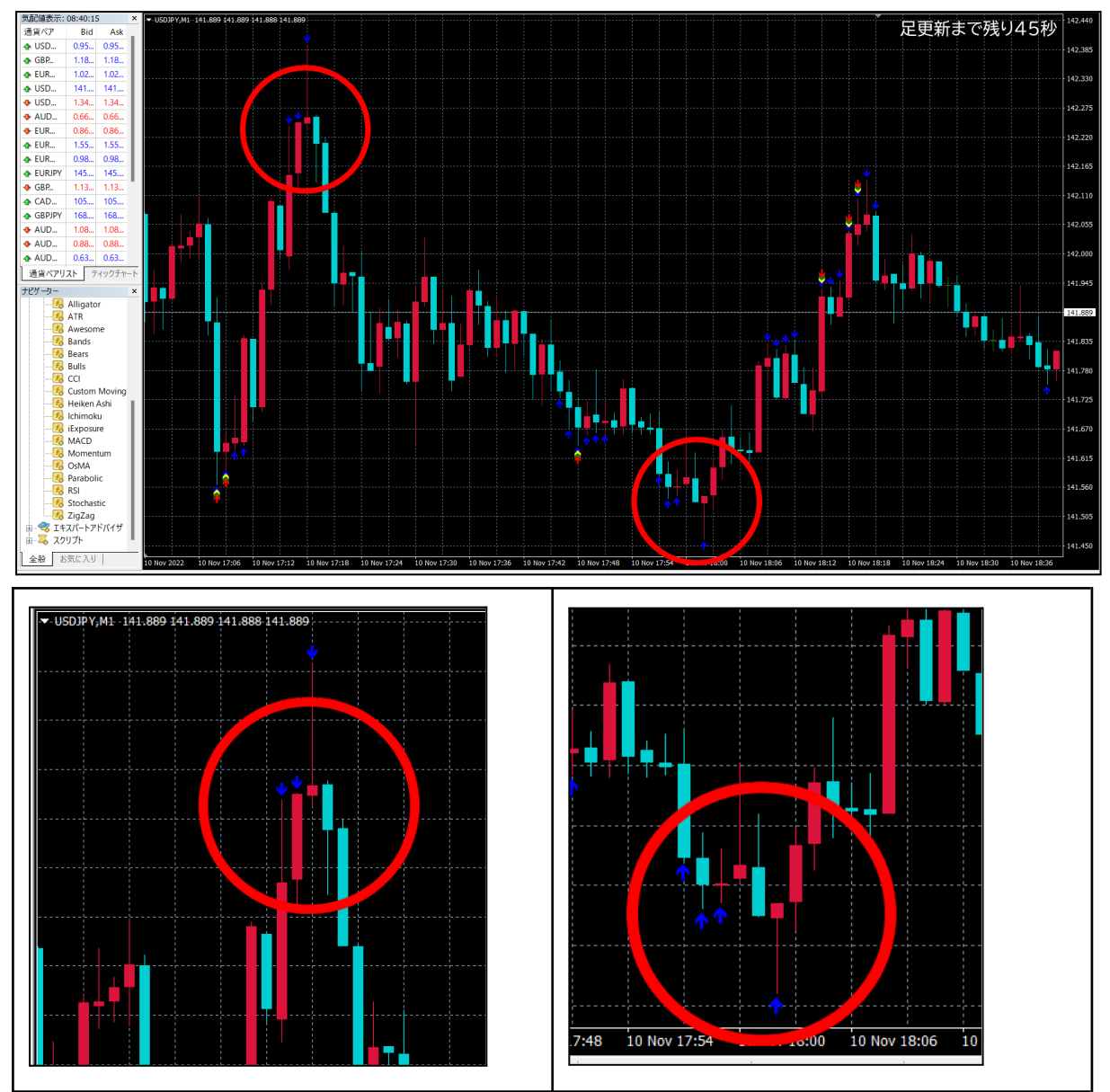

Copyright © LIFE Publishing Inc. All Rights Reserved.

「高値」と「安値」、この2つの部分を見てわかるように、

高値は:ここまで上がり、そこで反転、下がっています。 反対に、 安値は:ここまで下がり、そこで反転、上がっています。

この画像からもわかるように、市場の動きというものは、

・ずっと上がり続けることもなければ、 ・ずっと下がり続けることもない、

ということです。

つまり市場は、必ずどこかで反発が起こり、 上がり続けていたモノは下がり、 下がり続けていたモノは上がります。

こうした反発の瞬間が市場では時々あるのですが、 これは、「逆張り」を応用している本CLUBのトレードには、 とても良いエントリー・タイミングです。

しかし単純に、この市場の「高値」と「安値」の位置がリアルタイムでわかれ ばよいのですが、ローソク足の全体図を見ているだけではさすがにわかりま せん。

さらに小さな送金という動きともなれば、これはもう 基礎編の「3つのサイン」でも反応しきれない領域です。

3つのサインは市場の大きな動きをしっかりと捉えてはいるのですが、さすが に小さな送金といった流れのときは反応しません。

ですが小さな送金とはいえ、市場は確かに動いているのです。

そうした細かい動きをつかむのが、今、設置した 「青 (level1)」のサインということになるのですが、 細かい動きゆえに、単体で多く出現してしまいます。

#### では基礎編のときのように、ただ単に青のサインがでたら

エントリーすればよいかというと、そうではありません。

さきほど説明した「反発」が起こるであろう直近「高値」と「安値」のポイントで 出現した「青」のサインがエントリー・チャンスなのです。

しかし、単体で多く出現している青サインのどれが、エントリー・チャンスとなるのか?どのように見極めるのか?

そこで必要となるのが「水平線」です。

•「水平線」

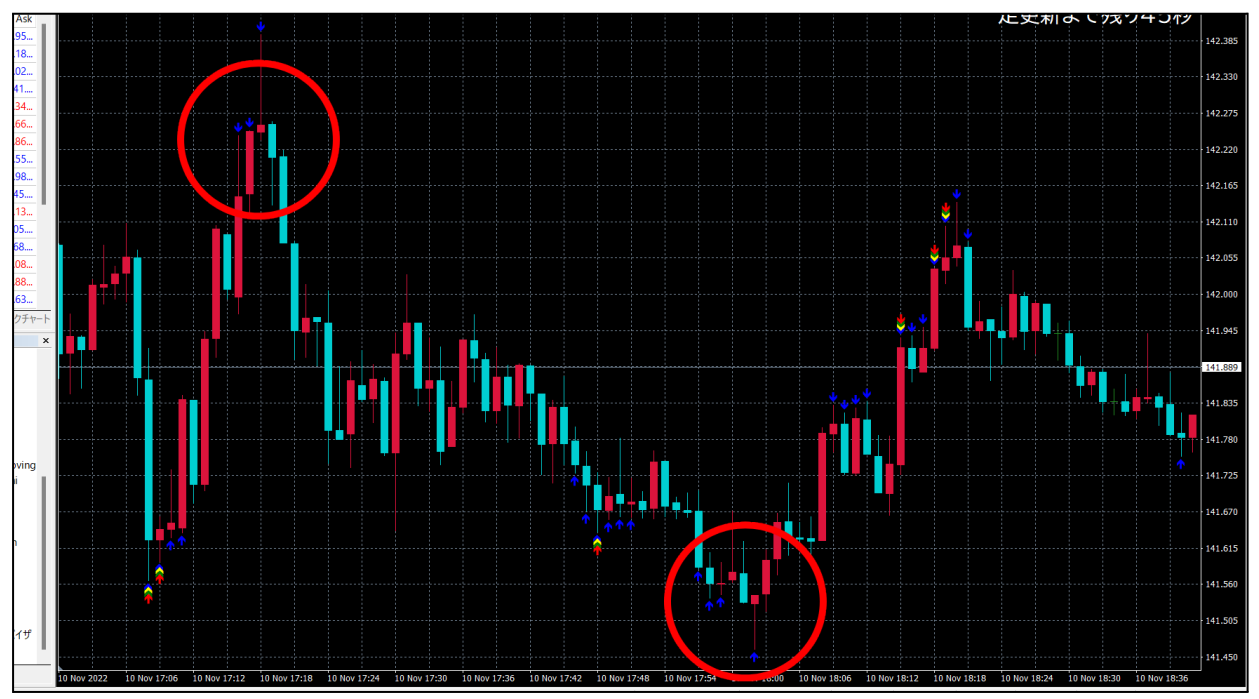

先ほどの画像をもう一度見てみましょう。

チャート表で「高値」と「安値」を見る場所は、 自分がトレードをしている「その時」に確認できる場所で大丈夫です。

最初は戸惑うと思いますので、とにかく見ている画面で、 一番上のローソク足と、一番下のローソク足を選んでください。 正確な答えがあるわけではありません。

上記の画像では、赤丸部分のローソク足が並んでいる、 一番上の部分と、一番下の部分が「高値」と「安値」になります。

そして、ここを基準のポイントにして、しばらくの間は、

次にローソク足が上がり続けるときがきたら、 今、見えている「高値」の部分で反発が起こる可能性が高い! 反対にローソク足が下がり続けるときがきたら、 今、見えている「安値」の部分で反発が起こる可能性が高い!

という一種の法則が市場にはあります。

では、今見えている「高値」と「安値」の正確な基準ポイントを 見えるようにした方が、よりわかりやすいですよね? それが「水平線」を引く、ということです。

実際に水平線を引いてみましょう。引き方は簡単です。 下記の赤丸部分、「一」の部分をクリックしてください。

| 📆 ファイル (       | F) 表 7  | (V)   | 3(1)             | ート (C)    | ツール (T)     | ウィンドウ      | (W) /  | 、ルプ (H) |       |       |                                       |   |
|----------------|---------|-------|------------------|-----------|-------------|------------|--------|---------|-------|-------|---------------------------------------|---|
| <b>-</b>       | - 🔊     | \$    | <b>1</b>         | 📑 新規      | 注文 🔶        | 8          | ) 🏀 🕯  | 動売買     | 11    | £ €   | ् 🔍 🔡                                 |   |
| ▶ - <u>-</u> - | -       | 1 \$  | ≹; A             | τ 🔩       | • • M1      | M5 M15     | M30 H  | 11 H4   | D1 W1 | MN    |                                       |   |
| 気配値表示:         | 08:39:! | 水平線の作 | 乍成 <b>- U DJ</b> | Y,M1-141. | 899 141.900 | -141.887-1 | 41.888 |         |       |       |                                       |   |
| 通貨ペア           | Bid     | Ask   |                  |           |             |            |        |         |       |       |                                       |   |
| 🛧 USD          | 0.25    | 0.95  |                  |           |             |            |        |         |       |       |                                       |   |
| 🔶 GBP          | 1.18    | 1.10  |                  |           |             |            |        |         |       |       |                                       |   |
| ✤ EUR          | 1.02    | 1.02  |                  |           |             |            |        |         |       |       |                                       |   |
| ✤ USD          | 141     | 141   |                  |           |             |            |        |         |       |       |                                       |   |
| 🚸 USD          | 1.34    | 1.34  |                  |           |             |            |        |         |       |       |                                       |   |
| 🛧 AUD          | 0.66    | 0.66  |                  |           |             |            |        |         |       |       |                                       |   |
|                | 0.86    | 0.86  |                  |           |             |            |        |         |       |       |                                       |   |
| 🚸 EUR          | 1.55    | 1.55  |                  |           |             |            |        |         |       |       |                                       |   |
| 🔶 EUR          | 0.98    | 0.98  |                  |           |             |            |        |         |       |       |                                       |   |
| 🔶 EURJPY       | 145     | 145   |                  |           |             |            |        |         |       |       |                                       |   |
| 🚸 GBP          | 1.13    | 1.13  |                  |           |             |            |        |         |       |       |                                       |   |
|                | 105     | 105   |                  | ·         |             |            |        |         |       | - L L | · · · · · · · · · · · · · · · · · · · | · |

水平線を引く場所ですが、ローソク足の「実体」部分です。

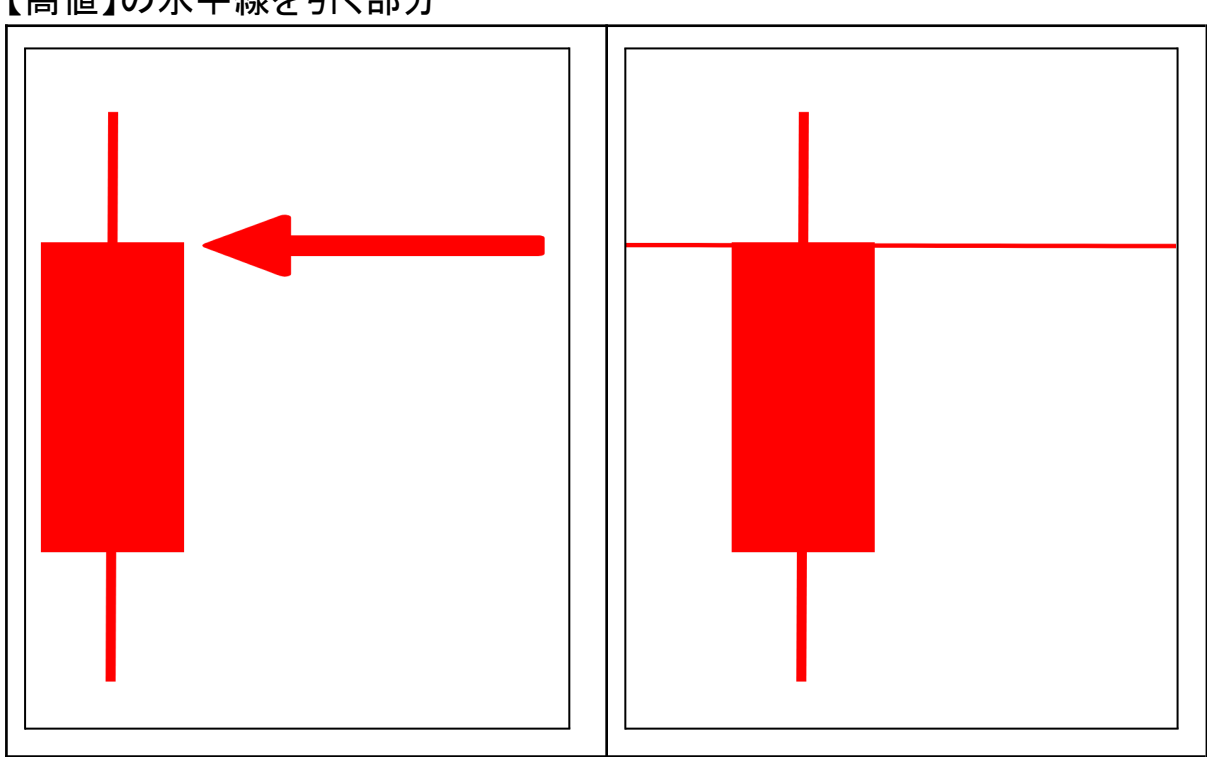

【高値】の水平線を引く部分

Г

Copyright © LIFE Publishing Inc. All Rights Reserved.

٦

先ほどのチャート画像で、実際に水平線を引いてみましょう。 【「高値」に水平線を引く場合】

先ほどの≪水平線の作成≫を選んだまま、引きたい場所、

ローソク足・実体の上部分にカーソルを合わせ、

マウスを「左クリック」してください。赤い線が左右に引かれます。

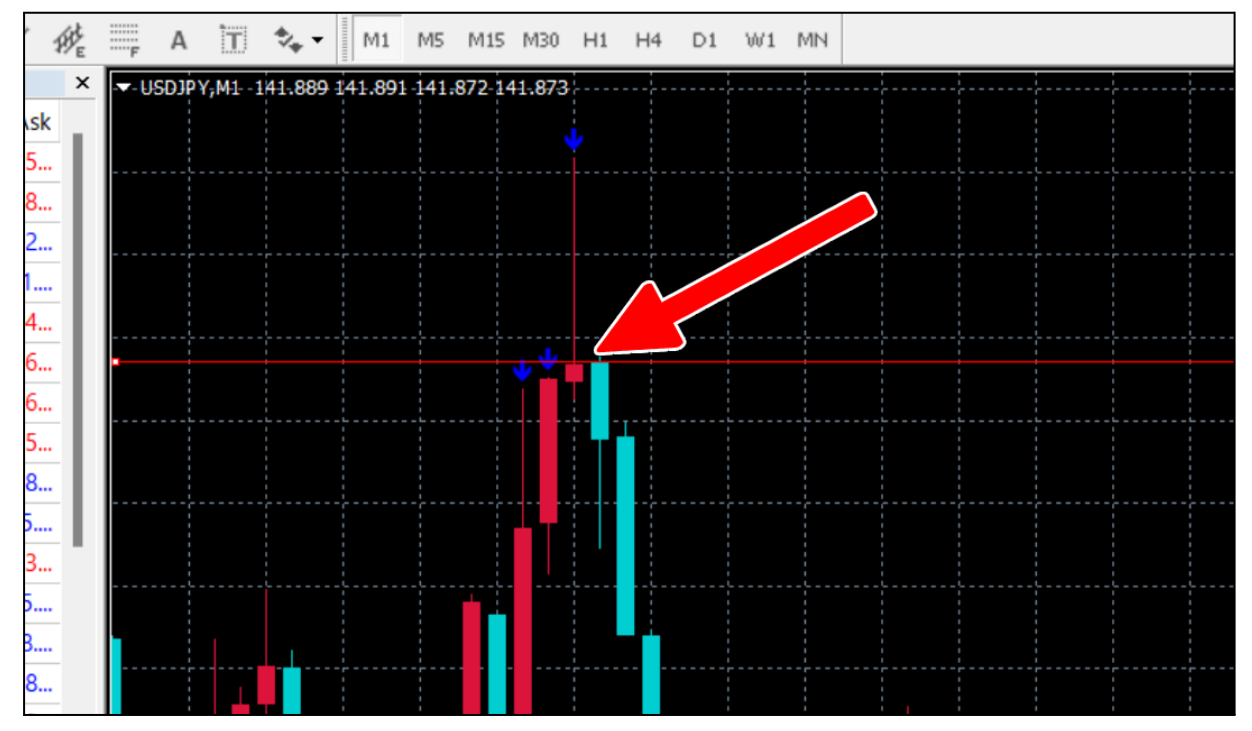

【安値】の水平線を引く部分は下です。

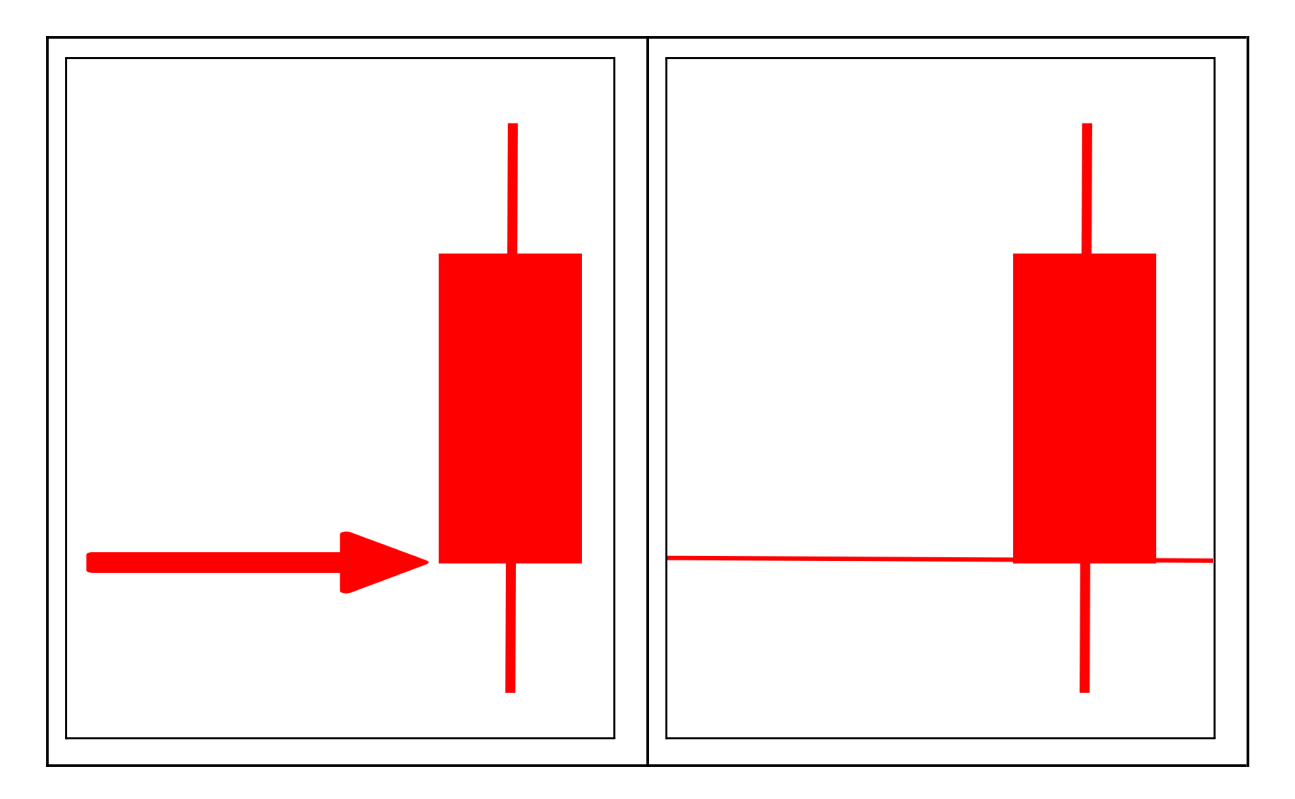

【「安値」に水平線を引く場合】 ≪水平線の作成≫を選んだまま、引きたい場所、 ローソク足・実体の下部分にカーソルを合わせ、 マウスを「左クリック」してください。赤い線が左右に引かれます。

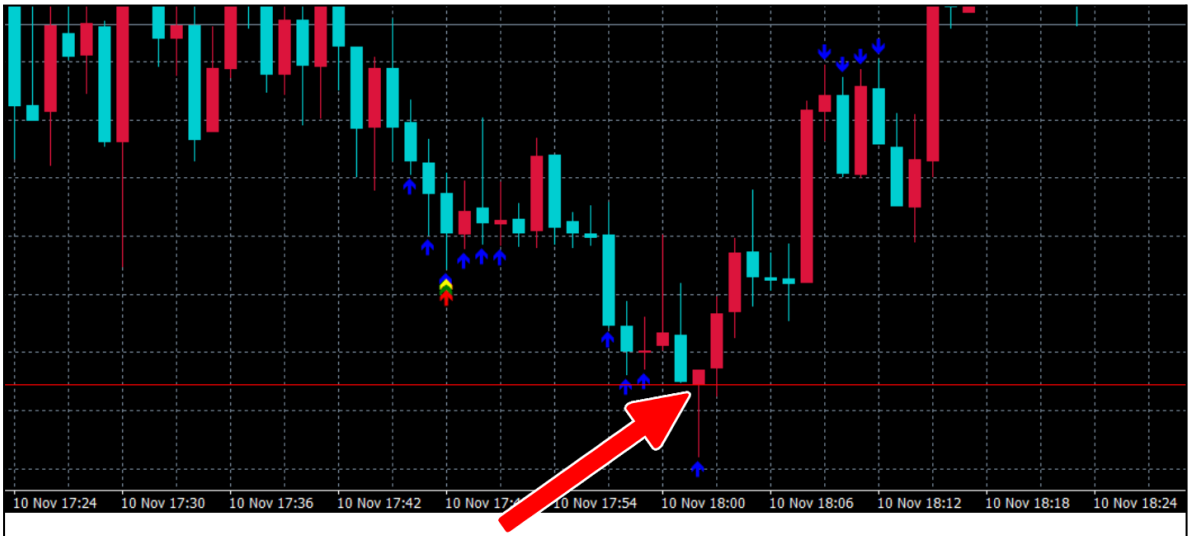

下記のように、上下に水平線が引かれます。

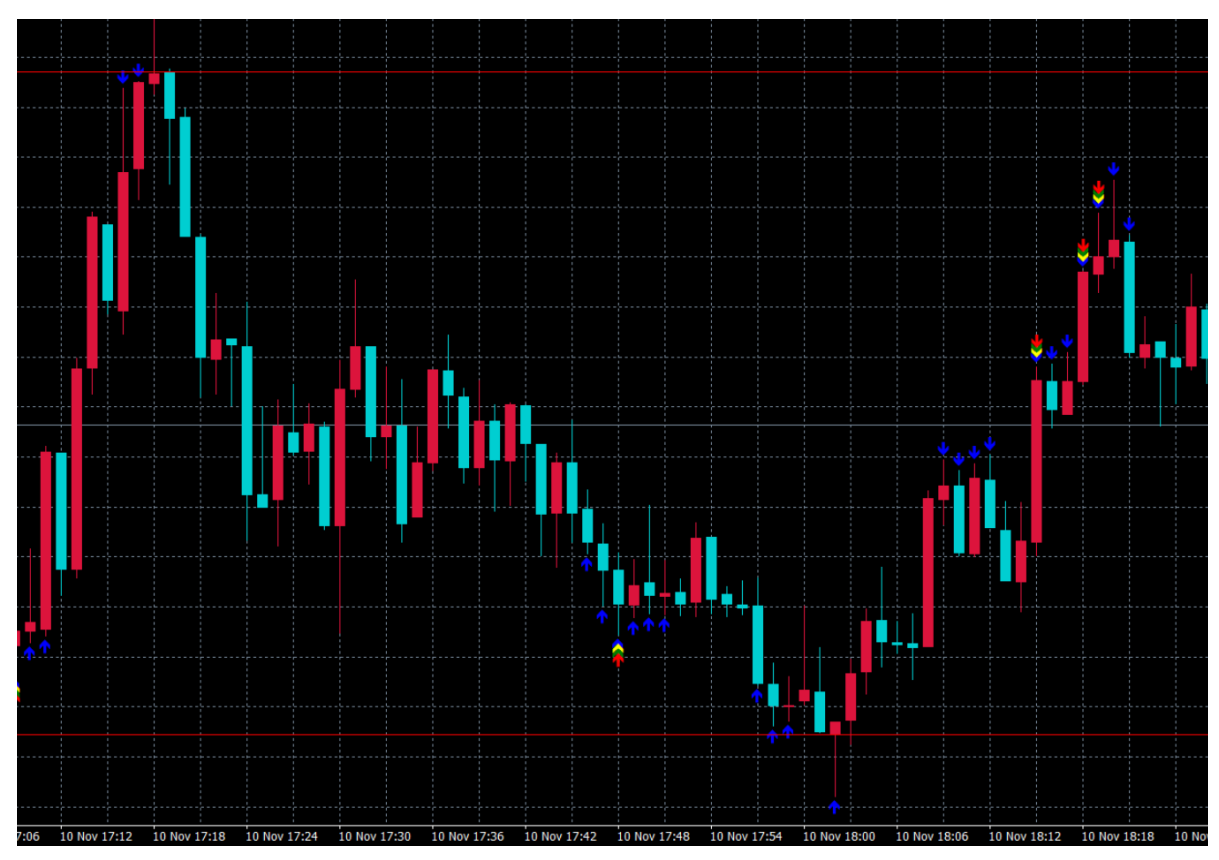

基本的な考え方は、しばらくの間、ローソク足は、この上下の赤い線の中で「上下」する、ということになります。

この赤い水平線に、先ほど設置した、4つ目のサイン「青サイン」を注視します。次のチャート図を見てみましょう。

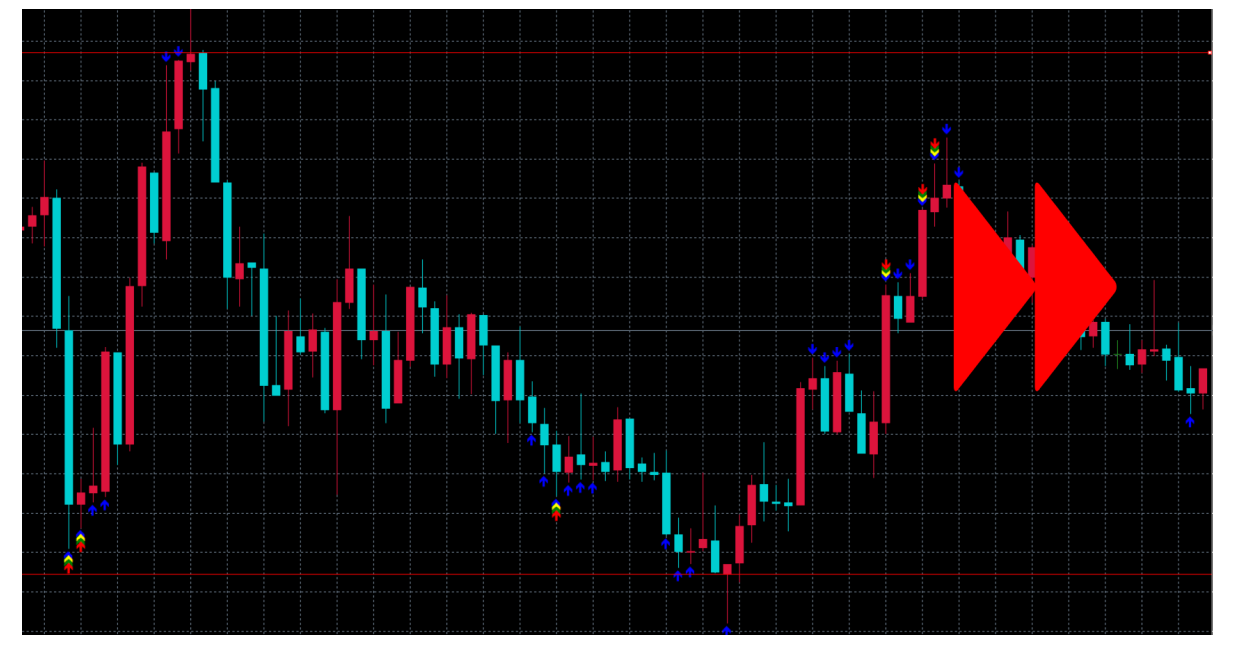

ローソク足は、上下に動きながら右へ進んでいきますね。

Copyright © LIFE Publishing Inc. All Rights Reserved.

後はどこで「反発」する可能性が高いのか、ということですが、

・ローソク足の実体が「赤い水平線」を突き抜けた、もしくは触れた、

·「青 (level1)」のサインが出た部分です。

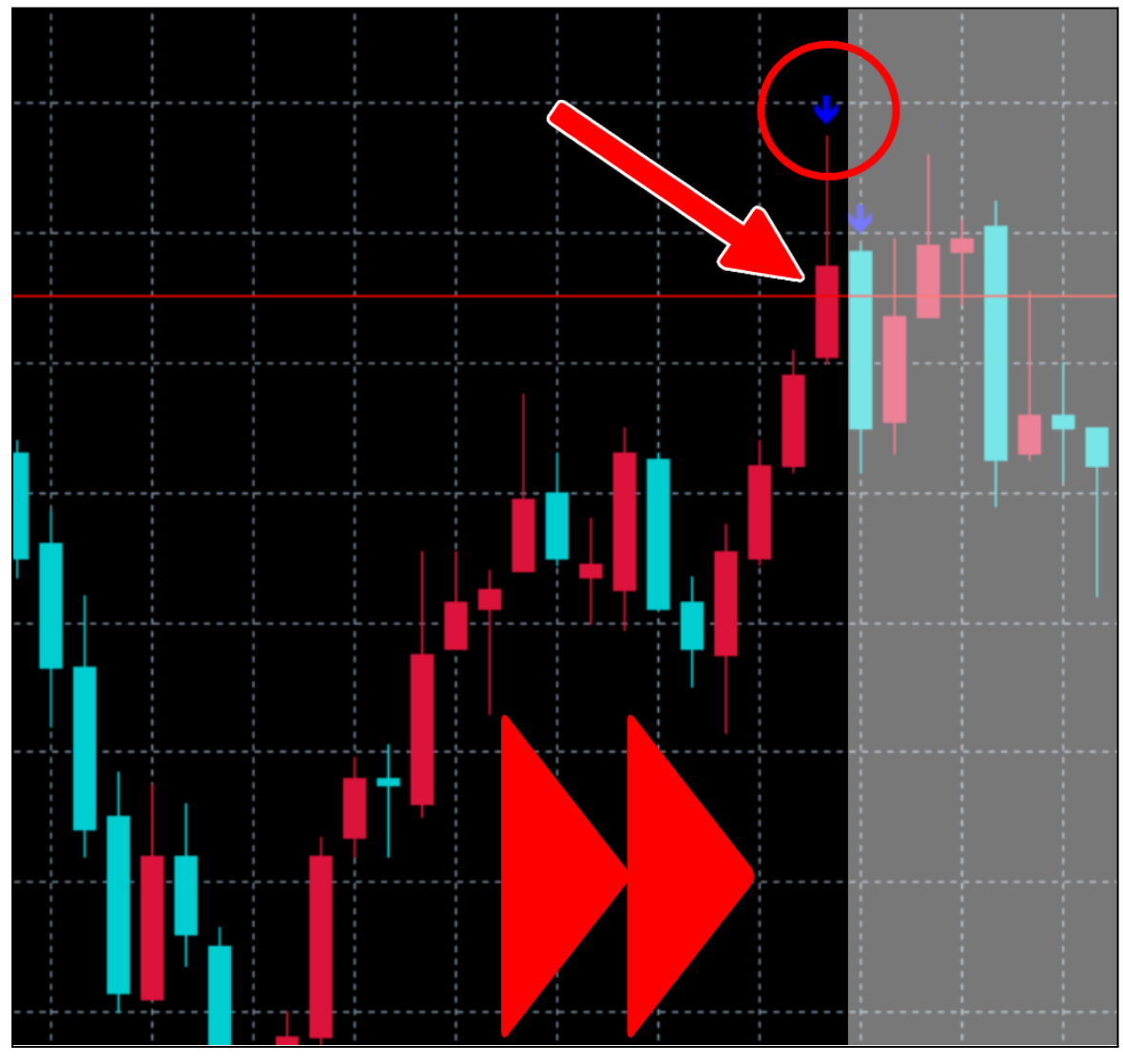

【反発が起こり、次は下がる】=「Low」

「黄・緑・赤」のサインとは別の動きであることに注意してください。

「青 (level1)」のサインを見るときは個別で見てください。

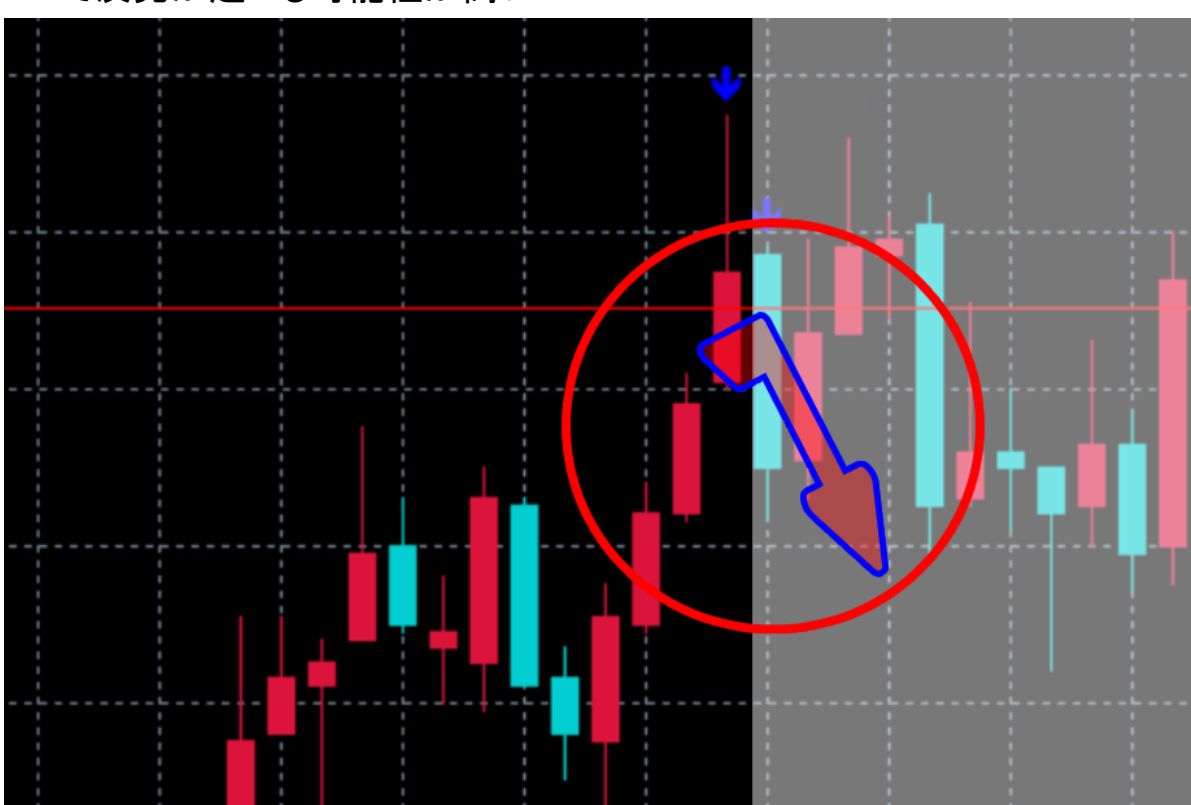

ここで反発が起こる可能性が高い!

予想通りに下がりましたね。

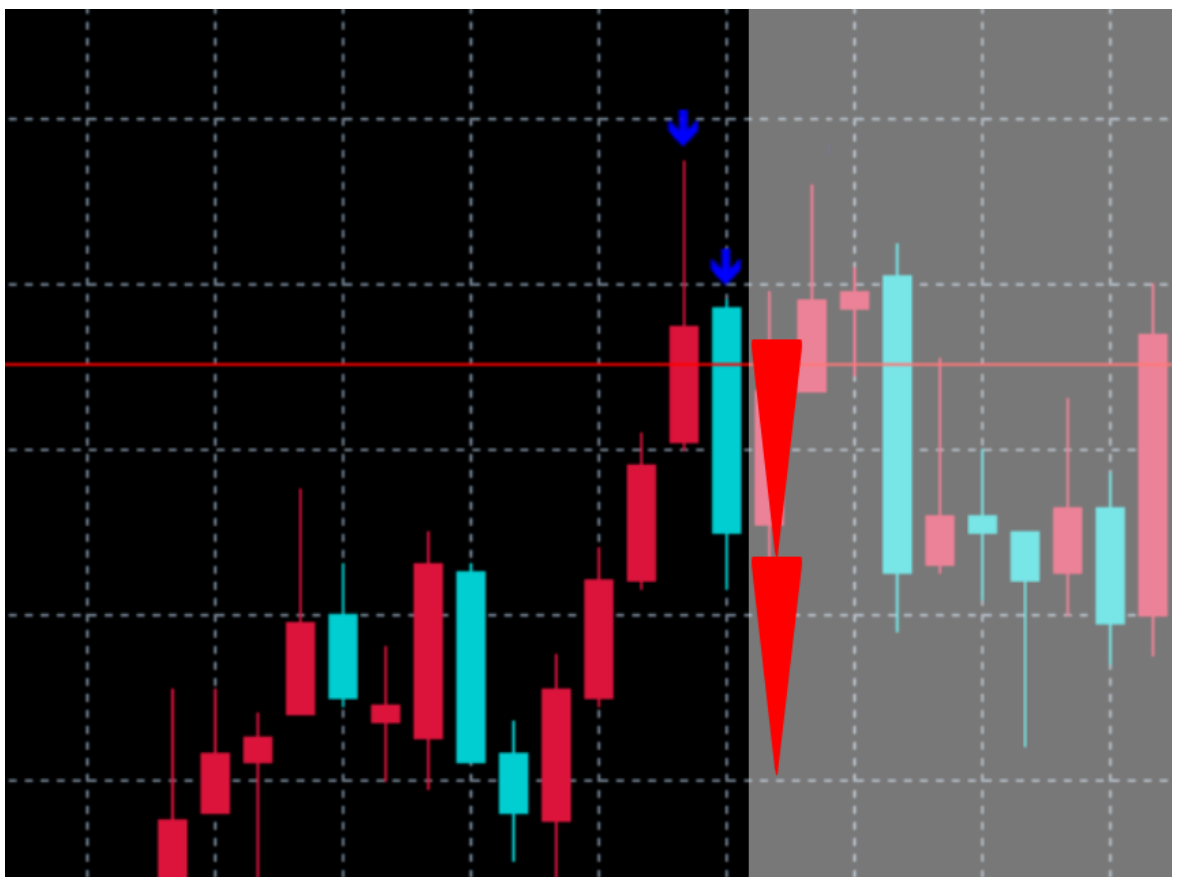

Copyright © LIFE Publishing Inc. All Rights Reserved.

・「水平線」は一日、何度も引く

水平線は一度引いても、時間の経過と、チャートの変動により、 新しく引き直します。1日の内、何度も引き直します。

ー度、突き抜けた水平線で、また同じ水平線の場所で「青」サインが出ても、 そこは、すでに一度抜けているので反発は起こりにくいです。

しばらく市場の動きを見ながら、水平線を引き直します。

先ほども少し述べましたが、ここでなければならない、という明確な 答えはありませんので、最初はなんとなくで大丈夫なので、ここかな、と思っ た位置に引いてみてください。

水平線は削除も、移動も、いつでもできます。 (その方法は次ページで説明します)

トレードに慣れてくると、直近の「高値」と「安値」の 感覚指標がつかめてきます。 後は、青のサインを意識して、水平線を確認するとよいでしょう。

そうすることにより、小さな送金、つまり、 より細かい市場の動きを捉えることが可能となり、 エントリー・チャンスが増えます!

#### ※注意

他の3つのサインと違い、「青」単体で出た位置が高確率という 意味ではありません。水平線との併用で、より反発が高確率で起こる指標と なります。

3つのサインとは切り離して考えてください。

#### ・「水平線」の移動と削除の仕方

水平線は1日の内に何度も引きますので、移動させたり、削除することもあり ます。その方法は簡単です。

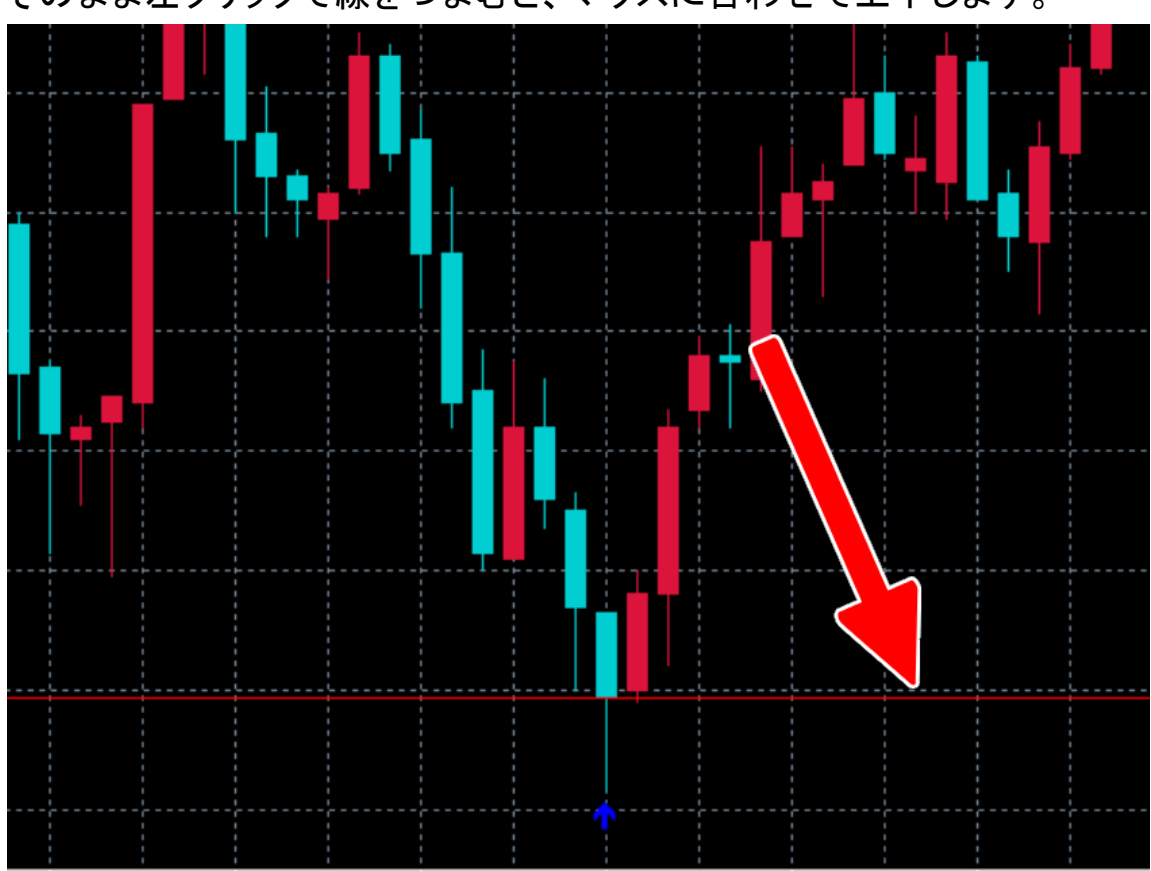

移動は「線」の上にカーソルを合わせて「ダブルクリック」します。 そのまま左クリックで線をつまむと、マウスに合わせて上下します。

削除は、線の上にカーソルを合わせて「ダブルクリック」。 「Delete」のキーを押してください。そのまま削除されます。

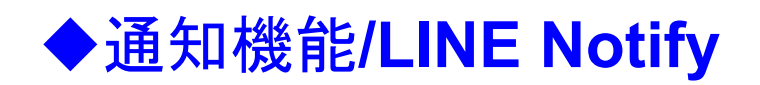

ここでもう1つ、トレードをより身近に感じられる機能を追加しておきましょう。 それは「LINE」を使ったスマホへの通知機能です。

「黄(level2)・緑(level3)・赤(level4)」「青(level1)」のサインが 出現したアラートを知らせてくれるものです。

これは必須ではありませんが、LINEをお持ちで、興味があれば使ってみてください。

Webサービスと連携すると、LINEが提供する公式アカウント「LINE Notify」 から、あなたのスマホに通知が届きます。

「MT4」の画面を開いた状態で、まず下記にアクセスしてください。

https://notify-bot.line.me/ja/

こちらの画面が開きます。

| LINE Notify                                                     | <u>8242</u>                      |
|-----------------------------------------------------------------|----------------------------------|
| I IIII IIII IIII IIIII IIIII IIIIIIIII                          | 🔆 · 🗠 · 🛛 II                     |
|                                                                 |                                  |
| Webサービスからの通知をl                                                  | LINEで受信                          |
| Webサービスと連携すると、LINEが提供する公式アカウント*LIN<br>複数のサービスと連携でき、グループでも通知を受信す | E Notifyから通知が届きます。<br>することが可能です。 |
| Magos/rostly-bot/incurre/hogin                                  |                                  |

### 【ログインしてください】

| LINE Notify                  |     |
|------------------------------|-----|
|                              | ) . |
| Connect LINE with Everything |     |

#### 【QRコードログインが便利で早いですよ】

| LINE<br>メールアドレス                                       | LINE<br>QRコードでログイン<br>夏約時前回                                                     |
|-------------------------------------------------------|---------------------------------------------------------------------------------|
| バスワード<br>ログイン                                         | ↓ QRJ-ドを更新<br>スマートフォン(Android・iPhone)版LINEのQRJ-ドリーダーを起動<br>して、QRJ-ドをスキャンしてください。 |
| または他の方法でロクイン<br>NEW QRコードログイン<br>メールアドレス・パスワードの確認はごちら | メールアドレスでログイン<br>QRコードのスキャン方法はごちら                                                |

【ログインしたら、マイページをクリックしてください】

| LINE Notify                  | dage (1) (1) - L           |
|------------------------------|----------------------------|
|                              | マイページ<br>登録サービス管理<br>ログアウト |
| Connect LINE with Everything |                            |

#### 【「LINE Notify」のサイトが開きます】

| LINE Notify       |                  | 0.000 (C) (C)      | • |
|-------------------|------------------|--------------------|---|
| ᆂᄹᆂᆈᆝᅸᆿ           |                  |                    |   |
| 連携中サービス           |                  |                    |   |
| 連携済みのサービスはありません。  |                  |                    |   |
| 連携できる主なサービス       |                  |                    |   |
| GitHub IFTTT      | $\sim$           |                    |   |
| GitHub > IFTTT >  | Mackerel >       |                    |   |
|                   |                  |                    |   |
| アクセストークンの         | )発行(開発者向         | (ナ)                |   |
| パーソナルアクセストークンを利用す | ることで、Webサービスの登録を | せずに通知を設定することができます。 |   |
|                   |                  |                    |   |

Copyright © LIFE Publishing Inc. All Rights Reserved.

-

【トークンを発行する】をクリックしてください。

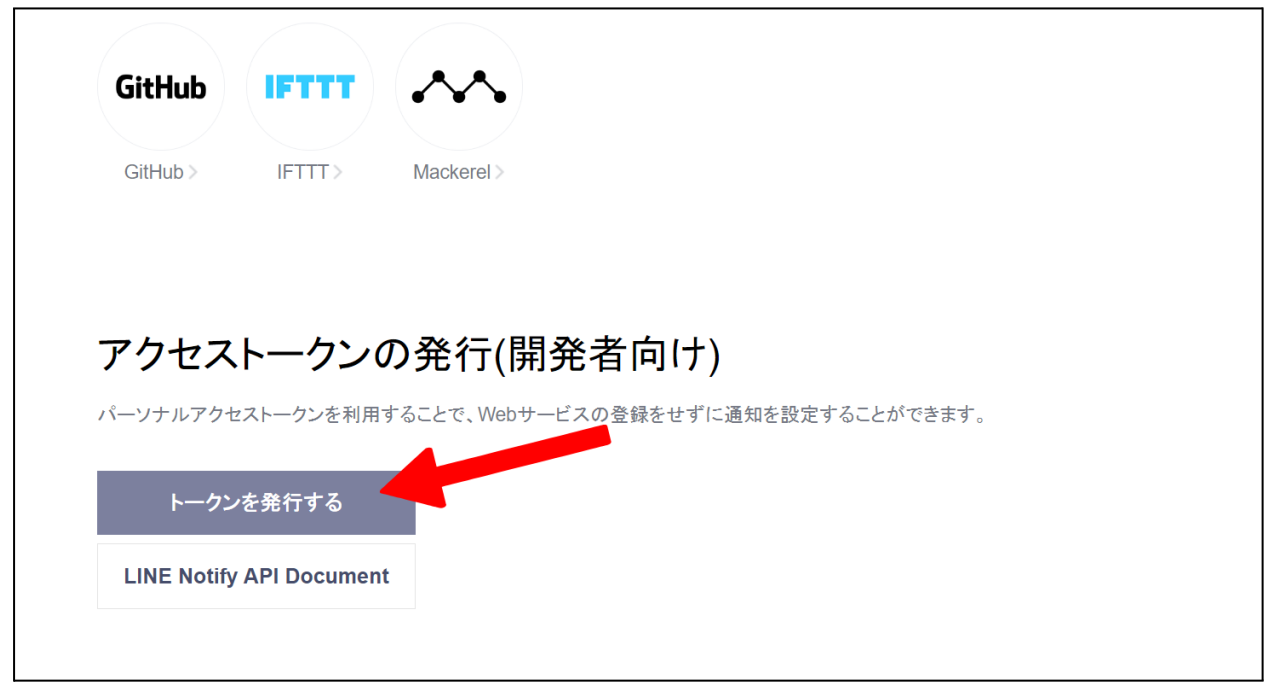

#### 【トークン名を記入します】(自分の好きな名前で大丈夫です)

| 連携済みのサービスはありま       | ξ <i>Ψ</i> Λ,                                                    |         |
|---------------------|------------------------------------------------------------------|---------|
| 連携できる主なサービス         | トークンを発行する                                                        |         |
|                     | トークン名を記入してください (通知の際に表示されます)                                     |         |
| GitHub IFT1         | 20文字以内で入力してください。                                                 |         |
| GitHub > IFTTT      | 通知を送信するトークルームを選択してください                                           |         |
|                     | ◯ Search by group name                                           |         |
|                     | <b>1:1でLINE Notify</b> から通知を受け取る                                 |         |
| アクセストーク             | ■ 撮影用                                                            |         |
| パーソナルアクセストークン       |                                                                  | :ができます。 |
| トークンを発行す            |                                                                  |         |
| LINE Notify API Doc | *パーソナルアクセストークンを公開すると、連携したトークルーム名とプロフィ<br>ールの名前を第三者が取得出来るようになります。 |         |
|                     |                                                                  |         |
|                     | 発行する                                                             |         |

#### ここは「60秒サイン」で入力してみましょう。

| 連携済みのサービスはありま  | :#A,                         |          |         |
|----------------|------------------------------|----------|---------|
| 連携できる主なサービス    | トークンを発行する                    | $\times$ |         |
|                | トークン名を記入してください (通知の際などのではます) |          |         |
| GitHub         | 60秒サイン                       |          |         |
| GitHub > IFTTT | 通知を送信するトークルームを選択してください       |          |         |
|                | O Search by group name       |          |         |
|                | 1:1でLINE Notifyから通知を受け取る     |          |         |
| アクセストーク        | ➡ 撮影用                        |          |         |
| パーソナルアクセストークン  |                              |          | :ができます。 |
| トークンを発行す       |                              |          |         |

#### 【≪1:1でLINE Notify から通知を受け取る≫ をクリックします)

| みのサービスはありま | せん。                          |          |         |
|------------|------------------------------|----------|---------|
| きる主なサービス   | トークンを発行する                    | $\times$ |         |
|            | トークン名を記入してください (通知の際に表示されます) |          |         |
| Hub IFT1   | 60秒サイン                       |          |         |
| lub > IFTT | 通知を送信するトークルームを選択してください       |          |         |
|            | Q Search by group name       |          |         |
|            | 1:1でLINE Notifyから通知を受け取る     |          |         |
| 1セストーク     | ■ 撮影用                        |          |         |
| ナルアクセストークン |                              |          | :ができます。 |

#### 【≪発行する≫をクリックしてください】

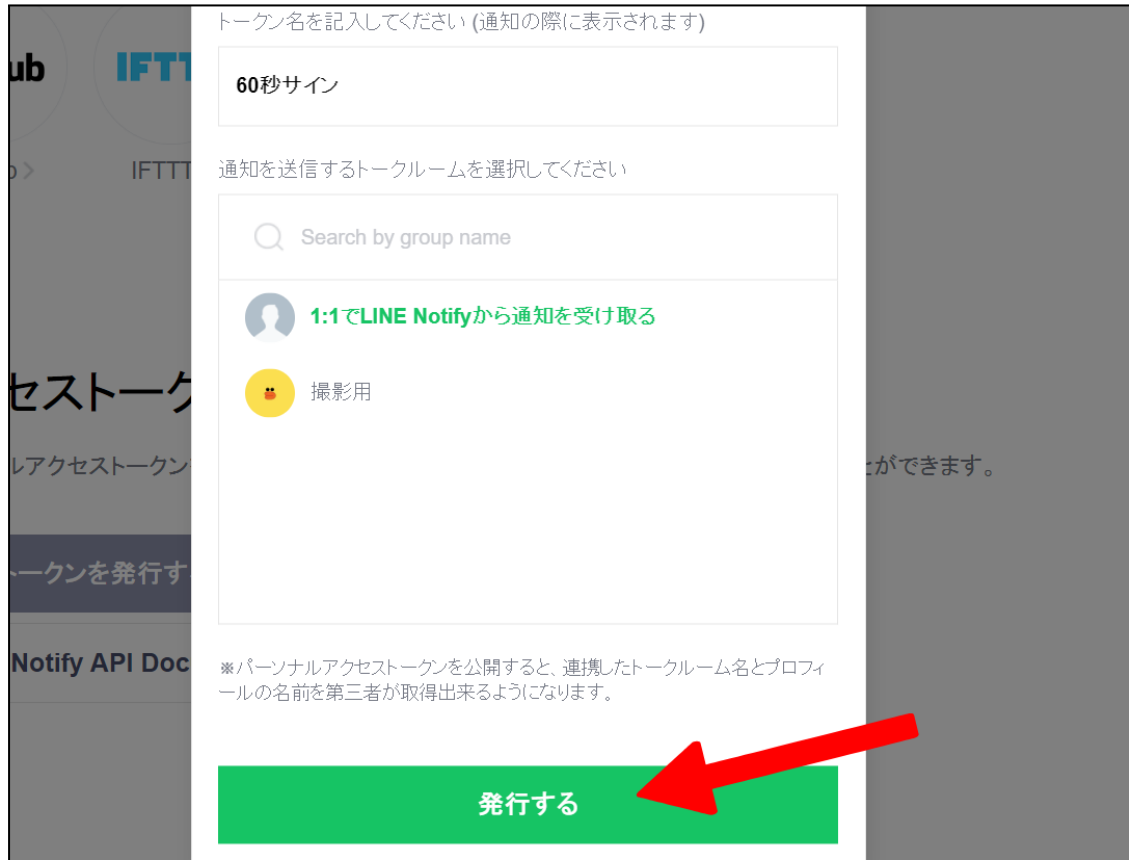

#### 【トークンが発行されました。コピーしてください】

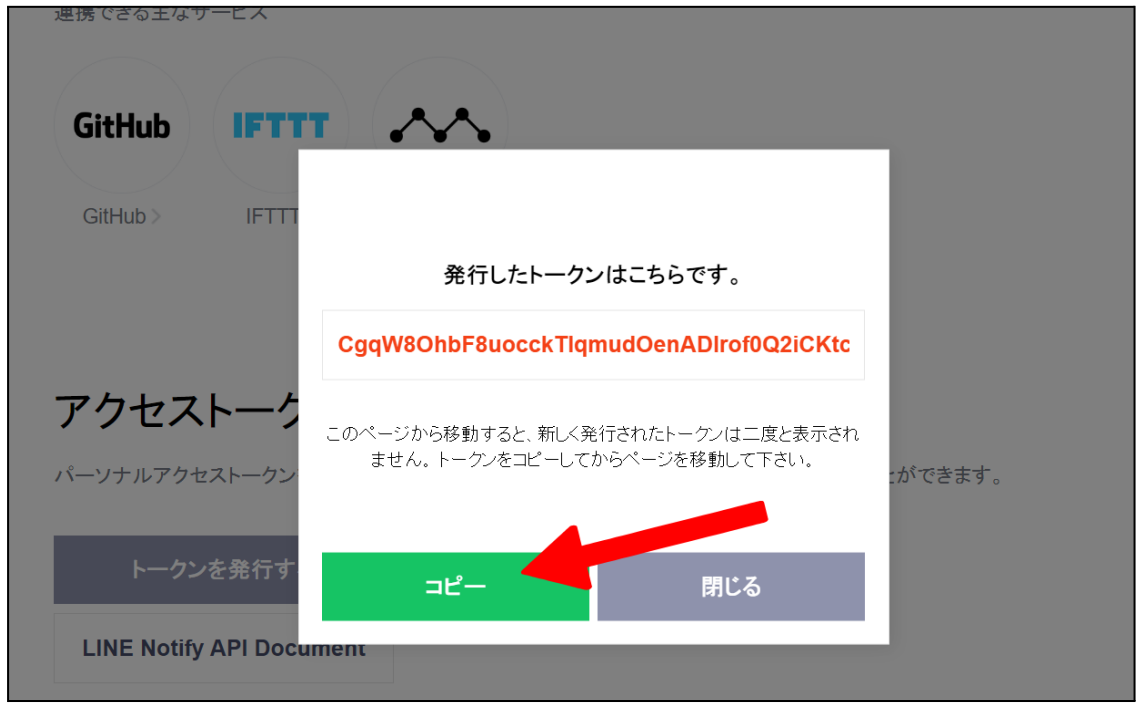

#### 【コピーされました】

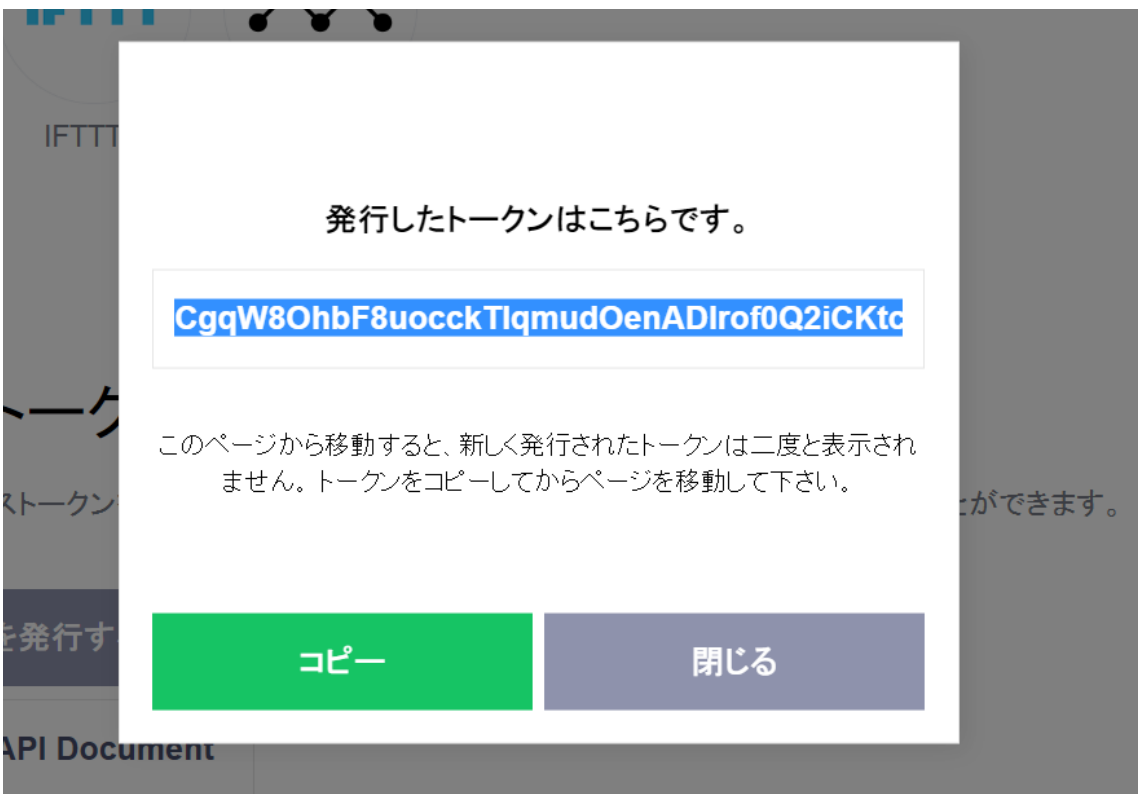

#### 「MT4」の画面部分、どこでもいいので右クリックして、 ≪表示中のインディケータ≫をクリックしてください。

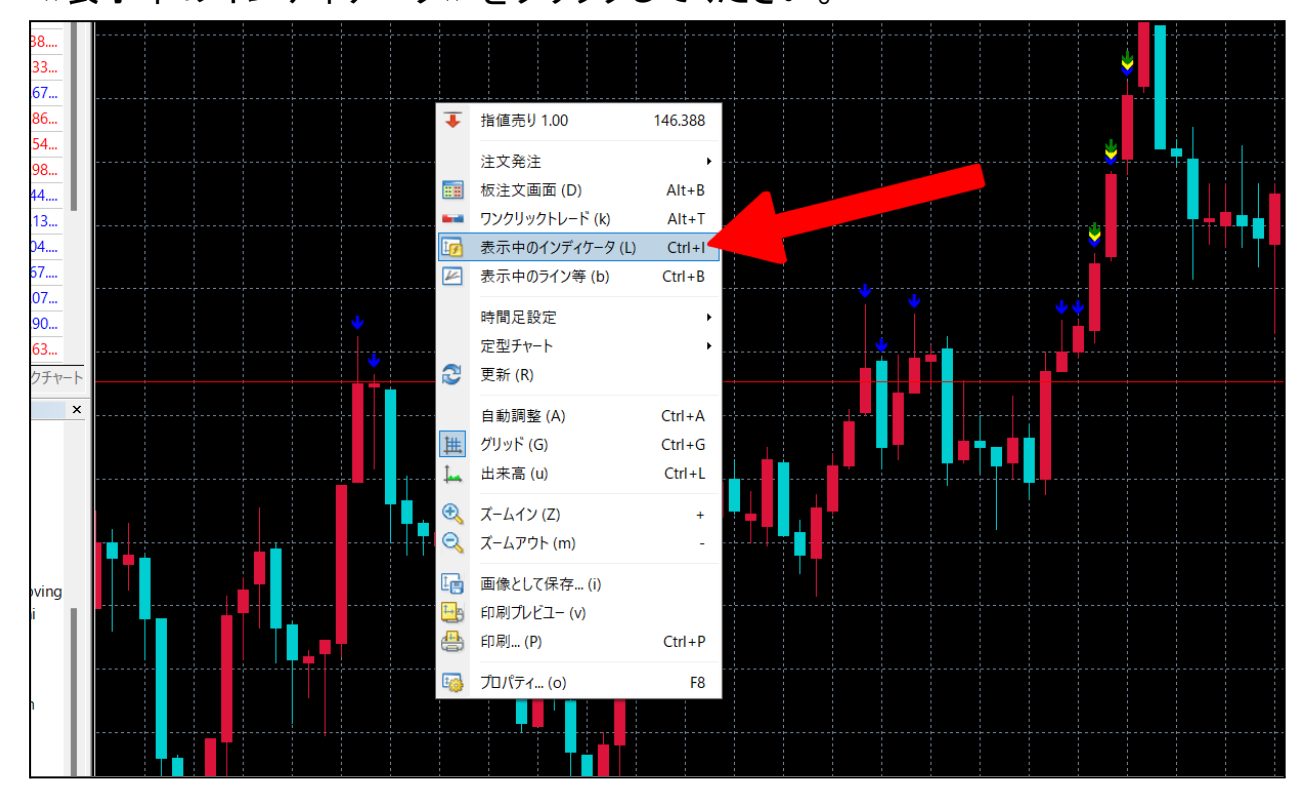

インディケータ内にある、≪60\_Complete\_Sign\_Plus≫をクリックしてください。別の窓を開きます。

|                            | 1) 91719(W) |                       |                 |       |          |         |   |       |           |          |
|----------------------------|-------------|-----------------------|-----------------|-------|----------|---------|---|-------|-----------|----------|
| ■ ■ 表示中のインディケータ: USDJPY,M1 | ?           | 助売買 Ц Ц               | 2 🗠 🔍 🤤         | . 🔠 担 | . 11 🛱 · | - 🕑 - 🖂 | - |       |           |          |
|                            | 編集 (E) 30   | H1 H4 D1 W1           | MN              |       |          |         |   |       |           |          |
| 60_Complete_Sign_Plus      | 削除 (D) 72   | 3                     |                 |       |          |         |   |       |           | <u></u>  |
|                            |             |                       |                 |       |          |         |   |       |           |          |
| -                          |             |                       |                 |       |          |         |   |       |           | <u>*</u> |
|                            |             |                       |                 |       |          |         |   |       |           |          |
| 4                          | 0           | stom Indicator - 60 ( | Complete Sign P | lue   |          |         |   |       | 7         | ×        |
| -                          | 閉じる (C)     | istom indicator oo_   | complete_oign_r | 103   |          |         |   |       |           | ^        |
| ♣ FUR 154 154              | 1           | (-ジョン情報 全般            | パラメーターの入力       | 仕様    | 色の設定表    | 示選択     |   |       |           |          |
| ◆ EUR 0.98 0.98            |             | 変数                    |                 | 値     |          |         |   |       |           |          |
| ◆ EURJPY 144 144           |             | ոッ【サイン設定】             |                 |       |          |         |   |       |           |          |
| ◆ GBP 1.13 1.13            |             | 🚄 レベル4表示              |                 | true  | ł        |         |   |       |           | ····     |
| ◆ CAD 104 104              |             | 🛃 レベル3表示              |                 | true  | •        |         |   | _ []  |           |          |
| ◆ GBPJPY 167 167           |             | 🚄 レベル2表示              |                 | true  |          |         |   | _     |           |          |
| ◆ AUD 1.07 1.07            |             | A レベル1表示              |                 | true  | •        |         |   | _     |           |          |
| ▲ AUD 0.90 0.90            |             | 1912表示設定】             |                 | 25.0  | ```      |         |   |       |           |          |
| AUD 0.63                   |             | MI レベル4良いり12          | ,               | 25.0  | )        |         |   | _     |           |          |
| 通貨ペアリスト ティックナヤート           |             | レベル3買いサイン<br>101      | ,<br>/          | 20.0  | )        |         |   | _ [   | 読み込み (L)  |          |
| <u>ナビゲーター ×</u>            | ····-       | レベル3売りサイン             | ,               | 20.0  | ,<br>)   |         |   |       |           |          |
|                            |             | 12 レベル2買いサイン          | /               | 15.0  | )        |         |   |       | 保存 (S)    |          |
| Awesome                    |             |                       |                 |       |          |         | Y | ++>++ | . II-trau |          |
|                            |             |                       |                 |       |          |         |   | +1721 | /         |          |
| Bears                      |             |                       |                 | •     |          |         |   |       |           |          |
| Bulls                      |             |                       |                 |       |          |         |   |       |           |          |

#### この窓を少し下げます。

|           | Custom Indicator - 6                  | 0_Complete_Sign_Pl | US      |      |    |       | ? ×      |   |
|-----------|---------------------------------------|--------------------|---------|------|----|-------|----------|---|
| ାନାପର (C) | バージョン情報 全般                            | パラメーターの入力          | 仕様 色の設定 | 表示選択 |    |       |          |   |
|           | 変数                                    |                    | 値       |      |    |       |          |   |
|           | 。して、「サイン設定」                           |                    |         |      |    |       |          |   |
|           | · レベル4表示                              |                    | true    |      |    |       |          |   |
|           | レベル3表示                                |                    | true    |      |    | - H   |          |   |
|           | レベル2表示                                |                    | true    |      |    | _     |          |   |
|           |                                       |                    | true    |      |    | _     |          |   |
|           | し 「サイン表示設定                            |                    |         |      |    |       |          |   |
|           | - 「「」 レベル4買いサ                         | イン                 | 25.0    |      |    |       |          |   |
|           | 🎾 レベル4売りサ                             | イン                 | 25.0    |      |    |       | ****     |   |
|           | 🎉 レベル3買いサ                             | イン                 | 20.0    |      |    | Ā     | 売み込み (L) |   |
|           | 2 レベル3売りサ                             | イン                 | 20.0    |      |    |       |          |   |
|           | 「!!!!!!!!!!!!!!!!!!!!!!!!!!!!!!!!!!!! | イン                 | 15.0    |      |    |       | 保存 (S)   |   |
|           |                                       |                    |         |      | ОК | キャンセル | リセット     | ] |
|           |                                       |                    |         |      |    |       |          |   |
|           |                                       |                    |         |      |    |       |          |   |

#### ≪アクセストークン≫というフォルダを探してください。

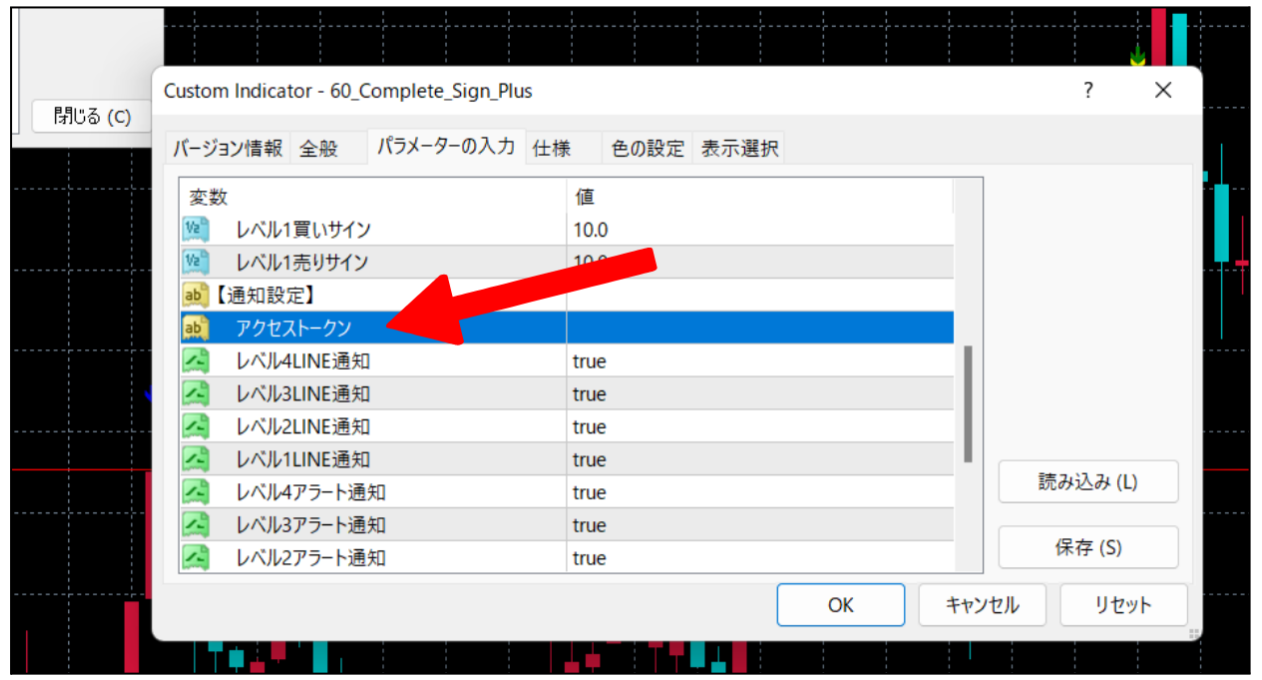

#### 先ほど発行・コピーした≪トークン≫を貼り付けてください。

|     | Custom Indicator - 60_Complete_Sign_Plus |                     |             |       | ?        | ×  |    |
|-----|------------------------------------------|---------------------|-------------|-------|----------|----|----|
| (C) | バージョン情報 全般 パラメーターの入力 仕様                  | 色の設定 表示選択           |             |       |          |    |    |
|     | 変数                                       | 値                   |             |       |          |    | 17 |
|     | 1991 レベル1買いサイン                           | 10.0                |             |       |          |    |    |
|     | 1991 レベル1売りサイン                           | 10.0                |             |       |          |    |    |
|     | (通知設定)                                   |                     |             |       |          |    |    |
|     | アクセストークン                                 | CgqW8OhbF8uocckTlqm | udOenADInc. |       |          |    |    |
|     | A レベル4LINE通知                             | true                |             |       |          |    |    |
|     | 🛃 レベル3LINE通知 1                           | true                |             |       |          |    |    |
|     | A レベル2LINE通知 1                           | true                |             |       |          |    |    |
|     | 🛃 レベル1LINE通知 🛛                           | true                |             |       | <b>=</b> |    |    |
|     | 🛃 レベル4アラート通知 1                           | true                |             | l l   | 売み込み (I  | L) |    |
|     | 🛃 レベル3アラート通知 🛛                           | true                |             |       |          |    |    |
|     | 🛃 レベル2アラート通知 1                           | true                |             |       | 1休仔 (S)  |    |    |
|     |                                          | (                   | ОК          | キャンセル | リセ       | ۳۲ |    |
|     |                                          |                     |             |       |          |    |    |

#### これで通知がつながりました。ですが最初の段階では、 「黄 (level2)」「緑 (level3)」「赤 (level4)」、「青 (level1)」 全ての通知がきます。

| 7 (2) | Cust      | om Indica   | tor - 60_          | Comple   | te_Sign | _Plus |              |       |        |            |         |         |       |    | ?     | $\times$ |  |
|-------|-----------|-------------|--------------------|----------|---------|-------|--------------|-------|--------|------------|---------|---------|-------|----|-------|----------|--|
| ත (C) | バー        | ジョン情報       | 全般                 | パラメー     | -9-07   | した日   | :様           | 色の設定  | 包 表示   | <b>示選択</b> |         |         |       |    |       |          |  |
|       | 変         | 2数<br>レベル   | 1買いサイン             | ン        |         |       | 値<br>10.0    | )     |        |            |         |         |       |    |       |          |  |
|       | 1/2<br>ab | レベル<br>【通知設 | 1売りサイン<br>定】       | 2        |         |       | 10.0         | )     |        |            |         |         |       |    |       |          |  |
|       | ab        | アクセン        | ストークン<br>4LINE通知   | 1        |         |       | Cgq<br>true  | W8Ohb | F8uoco | :kTlqmı    | udOenAl | DIrof00 | )<br> |    |       |          |  |
|       |           | レベル<br>レベル  | 3LINE通知<br>2LINE通知 | 0<br>0   |         |       | true<br>true |       |        |            |         |         |       |    |       |          |  |
|       |           | レベル         | 1LINE通知            | 0        |         |       | true         |       |        |            |         |         |       |    | きっこうっ | (1)      |  |
|       |           | レベル         | 4アラート通<br>3アラート通   | 通知<br>通知 |         |       | true<br>true | •     |        |            |         |         | _     |    | መማእኋማ | (L)      |  |
|       |           | レベル         | 2アラート通             | 鱼知       |         |       | true         |       |        |            |         |         |       |    | 保存 (9 | 5)       |  |
| ;     |           |             |                    |          |         |       |              |       |        |            | OK      |         | ++>   | セル | J     | セット      |  |
|       |           |             |                    |          |         |       |              |       |        |            |         |         |       |    |       |          |  |

「青 (level1)」だけの通知、もしくはどれでも好きなモノだけの通知と、通知サインの数を変更することも可能です。

通知したくないサインの「値」箇所、≪true≫から≪False≫に変更するだけです。

| バージョン情報 全般 パラメーターの入力 作 | 上様 色の設定 表示選択                     |                |
|------------------------|----------------------------------|----------------|
| 変数                     | 値                                |                |
| 🗯 レベル1売りサイン            | 10.0                             |                |
| 🝺 【通知設定】               |                                  |                |
| 📦 アクセストークン             | CgqW8OhbF8uocckTlqmudOenADIrof0Q |                |
| 🛃 レベル4LINE通知           | false                            |                |
| 🛃 レベル3LINE通知           | false                            |                |
| 🛃 レベル2LINE通知           | true                             |                |
| 🛃 レベル1LINE通知           | true                             |                |
| 🛃 レベル4アラート通知           | true                             | == 2,12,2,7,12 |
| 🛃 レベル3アラート通知           | true                             | 読み込み (L)       |
| 🛃 レベル2アラート通知           | true                             | (日本 (0)        |
| 🛃 レベル1アラート通知           | true                             | 床仔 (S)         |
|                        |                                  | 71L []+7w]     |

#### ? $\times$ Custom Indicator - 60\_Complete\_Sign\_Plus 5 (C) バージョン情報 全般 パラメーターの入力 仕様 色の設定 表示選択 変数 値 10.0 ab【通知設定】 アクセストークン CgqW8OhbF8uocckTlqmudOenADIrof0Q... レベル4LINE通知 false レベル3LINE通知 false レベル2LINE通知 false レベル1LINE通知 true レベル4アラート通知 true I 読み込め レベル3アラート通知 true レベル2アラート通知 true 保存 (S) レベル1アラート通知 true キャンセル OK リセット

#### 「青 (level1)」だけのサインを残すとこうなります。

#### 好きな通知だけを選んだら、

#### ≪OK≫をクリックして窓を閉じてください。

| バージョ     | ン情報 全般     | パラメーターの入力 | 仕様 | 色の設定      | 表示選択       |         |         |    |        |  |
|----------|------------|-----------|----|-----------|------------|---------|---------|----|--------|--|
| 変数       |            |           | 17 |           |            |         |         |    |        |  |
| 1/2      | レベル1売りサイン  | ,         | 1( | 0.0       |            |         |         |    |        |  |
| ab) [}   | 通知設定】      |           |    |           |            |         |         |    |        |  |
| ab       | アクセストークン   |           | C  | gqW8OhbF8 | JuocckTlqm | udOenAD | Irof0Q  |    |        |  |
| _        | レベル4LINE通知 | Д         | fa | Ise       |            |         |         |    |        |  |
| <u>_</u> | レベル3LINE通知 | ם         | fa | Ise       |            |         |         |    |        |  |
| _        | レベル2LINE通知 | Д         | fa | Ise       |            |         |         |    |        |  |
| 2        | レベル1LINE通知 | 0         | tr | ue        |            |         |         |    |        |  |
| ~        | レベル4アラート通  | 知         | tr | true      |            |         |         |    |        |  |
| <u></u>  | レベル3アラート通  | 知         | tr | ue        |            |         | 読み込み (L | _) |        |  |
| ~        | レベル2アラート通  | 知         | tr | ue        |            |         |         |    |        |  |
| ~        | レベル1アラート通  | 知         | tr | ue        |            |         |         |    | 保存 (S) |  |
|          |            |           |    |           |            | 01/     |         |    |        |  |

#### これで「LINE」に通知がきているはずです。

#### 【スマホのLINEを確認してください】

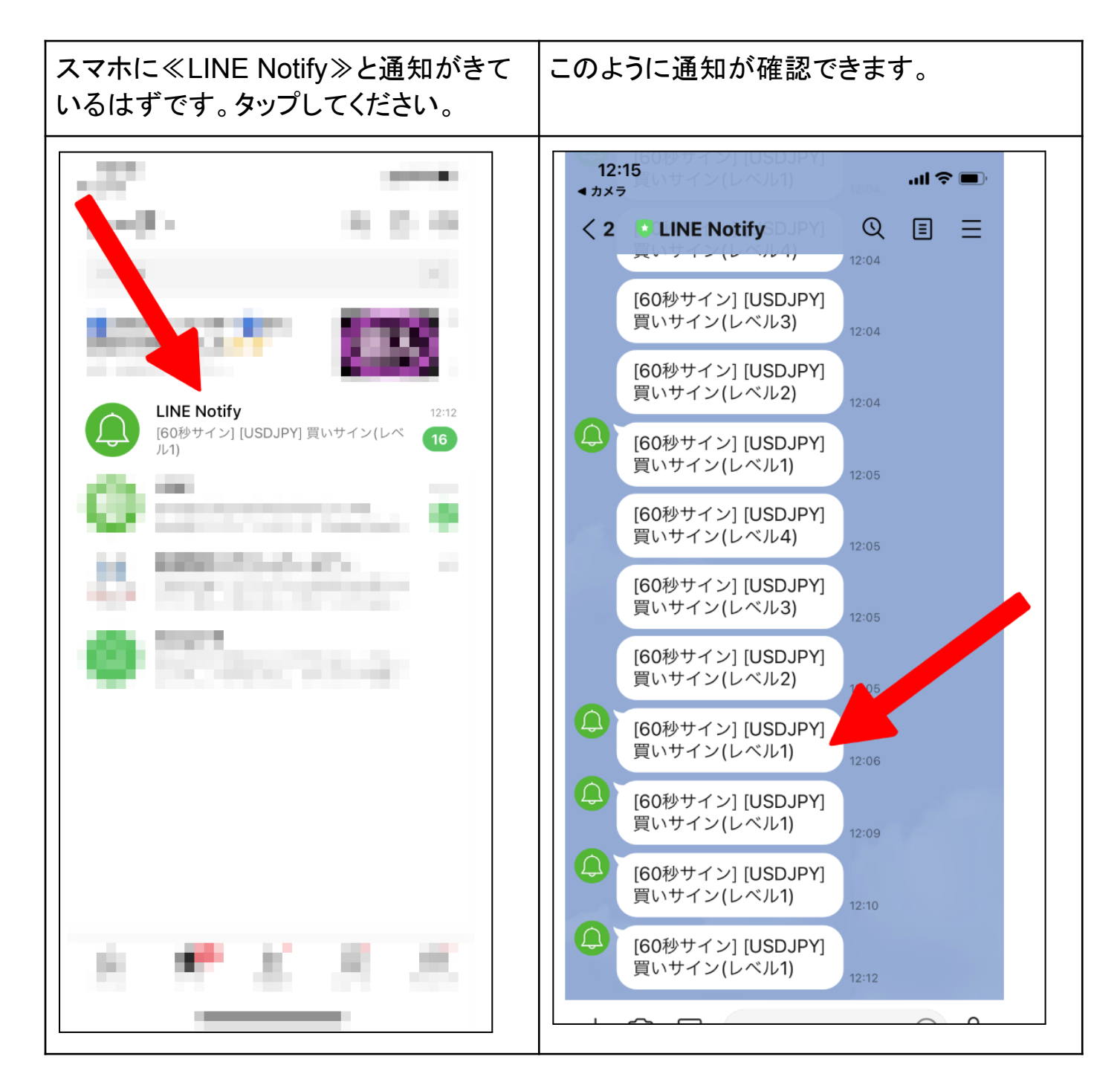

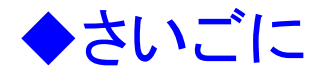

基礎編に続き、上級者向けの知識も得ましたね。

より早く上達するには「本番トレード」が最も良いです。 デモトレードと違い緊張感が圧倒的に違いますからね。

でも、、、

すでに何度も伝えていて申し訳ないですが、 ここでもやはり伝えておきますね。 まだ本番トレードはしないでください。

「マインドセット」と「資金運用と管理」のセオリーが残っています。

本CLUBの最初からこれはずっとお伝えしていますが、 バイナリーオプションはトレードです。 そして、皆さんの最終目標は利益確保のはずですよね?

ギャンブルをする人というのは、利益も欲しいが刺激も欲しい、という傾向に あります。

トレーダーとして確実に利益確保をする人は、この「刺激」なるモノは一切求めていません。

当然です。

なぜなら、プロのトレーダーは、その真逆の、絶えずクールに、 そしてシンプルに「利益確保」だけを求めているからです。

では、その絶えずクールにそしてシンプルにトレードをするには どのようにすれば良いのか? それが次の項目でお伝えする「マインドセット」です。

そして、クールなトレーダーになる方法は想像以上に簡単です。 ここも、今まで見てきた項目と同じで、知ることが何よりも重要なポイントに なってきます。

あなたがただのギャンブラーで終わってしまうのか、それとも 真のトレーダーになるのか、その分岐点ともいえる項目、 「マインドセット」に進みましょう。

松岡ゆず